## 

## **Product Release Training**

1

CINNOX Version **V3.7.0** Tentative Release Date: 6<sup>th</sup> September 2022

**Company Confidential** 

# **A new way to humanise your connections**

----

### CONTENTS

| 01                                                 | 02                                              | 03                                                           |
|----------------------------------------------------|-------------------------------------------------|--------------------------------------------------------------|
| V3.7.0<br>Release Summary                          | v3.7.0<br>External Contact Custom<br>Field      | V3.7.0<br>Workflow Automation<br>(Internal)                  |
| 04                                                 | 05                                              | 06                                                           |
| v3.7.0<br>Enquiry Overview<br>& Report Enhancement | v3.7.0<br>Email Channel & Other<br>Improvements | V3.7.0<br>Open API –<br>Management P2<br>(Destination & Tag) |
| 07                                                 | 08                                              | 09                                                           |
| v3.7.0<br>Zapier Integration                       | Demo                                            | Q & A                                                        |

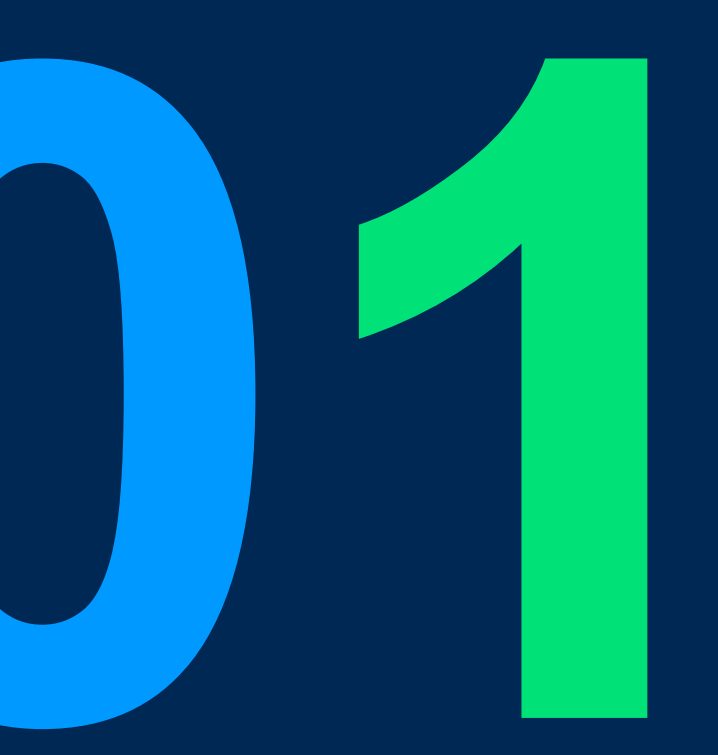

## V3.7.0 Release Summary

4

**Company Confidential** 

### V3.7.0 Release Summary

#### • New Features:

- External Contact Custom Field (first session)
- Automation Workflow (internal) (first session)
- Zapier Integration (second session)
- Open API Management P2 (Destination & Tag) (second session)

#### • Improvements:

- Enquiry Overview & Report Enhancement (first session)
- Email Channel & Other Improvements (second session)

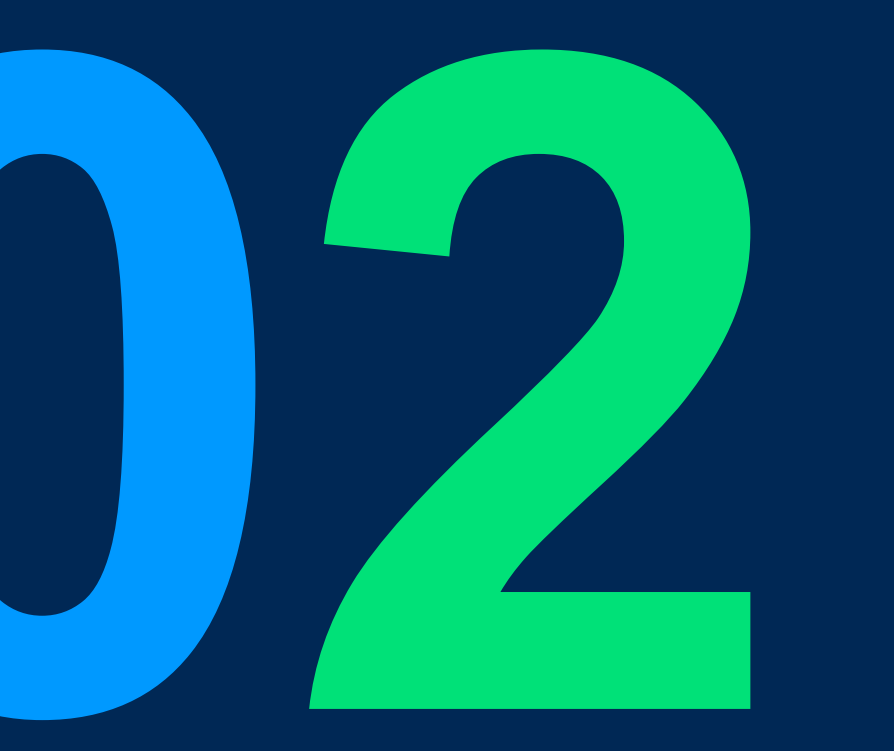

Custom fields for enterprise to manage their own business contact information.

Currently CINNOX provides enterprise basic contact fields to record their visitor information. Ex: first name, last name...etc.

Going forward, enterprise can create, edit and delete new contact fields. Ex: membership ID.

Enterprise can collect the contact details via Visitor Forms or JavaScript Metadata.

This information will be displayed to the agent and can be saved in the visitor's contact profile.

|                            | Pre-chat form:                     |   |                |
|----------------------------|------------------------------------|---|----------------|
|                            | Information filled by the visitor  | - | Information    |
| Visitor Make<br>an Enquiry |                                    |   | display in the |
|                            | Javascript contact API:            |   | chatroom       |
|                            | Information provided by enterprise |   |                |

### Scope:

| Function                                                | CINNOX Page                                                                                                    | Roles | Platform  |
|---------------------------------------------------------|----------------------------------------------------------------------------------------------------|-------|-----------|
| 1. View/Create/Edit/Delete Custom Field                 | <ol> <li>External Contacts &gt; Contact Details &gt; Manage<br/>Custom Field</li> <li>Admin &gt; Visitor Forms &gt; Manage Custom Field</li> </ol> | Admin | Dashboard |
| 2. Add and Collect Custom Field Data from Visitor Forms | Admin > Visitor Forms                                                                                                    | Admin | Dashboard |
| 3. Add and Collect Custom Field Data from JS            | HTML                                                                                                    | NA    | Dashboard |
| 4. Bulk Import Custom Field Data                        | External Contacts                                                                                                    | Admin | Dashboard |
| 5. Permission                                           | Admin > Permission                                                                                                    | Admin | Dashboard |
| 6. Audit Log                                            | Admin > Audit Log                                                                                                    | Admin | Dashboard |

#### 1-1 Create Custom Field – Entrance 1

#### Get Started 42% $\cap$ 0 Active ..... **f** External Contacts Created Contacts 324 / 10000 C Ċ. < "TestFlight"s Contact Details Image: Contact Details </p> 3 Manage Custom Field Ex Profile Activity Sharing Change Log "TestFlight" ... 9 -Merge Contact Primary Lead **H** ... Phone number (0) ŧ€ ... th ... Email address (1) Έ ... no\_reply@email.apple.com Work \$ ... θ Other Information ... Job title Company ... ---Team Birth Date 02/08/2022 ••• Language Group ---

Address

Company Componia

#### 1-2 Create Custom Field – Entrance 2

CINNOX Get Started 42% 🔒 🕐 🔠 🛷 📶 🚳 🛛 Active Visitor Forms 2 Manage Custom Field Ê Widget Pre-Chat Form Offline Support Form Preview Visitor Forms Auto-save to Contacts 🕕 Installation Tell us about yourself First name Recording & Transcript Greetings 0/50 + Add Greetings First name Storage **.** Last name ılı. Organisation Terms 0/50 Last name Έ Security Email address\* Place the URL that links to your Terms page. https://yourterms.com • Channel Source 0/100 Email address Visitor Forms let you gather information from your visitors before you interact with them. Phone number Θ Service Integration 🗸 Add New Field +1 -Labels First name Phone number 0/20 Auto Close Enquiry Required First name Company name Prompt 0/50 Company name Last name Î Required Last name Email address Î Cancel Save ~

#### 1-3 View Custom Fields

#### CINNOX

|   | <b>↑</b><br>E   | < Contact<br>Default | Field Management<br>Custom |                              |                     |                                                                                                    |                     |                                                                                                    |       |
|---|-----------------|----------------------|----------------------------|------------------------------|---------------------|----------------------------------------------------------------------------------------------------|---------------------|----------------------------------------------------------------------------------------------------|-------|
| Q | Sea             | irch field n         | ame                        | All                          | ↓ Created Date      | Created By                                                                                                    | Jundated D          | Create New                                                                                                    | Field |
|   | ♥<br>■ <b>1</b> | Natalie<br>multipppa | cf_na_multi                | All                          | 22/08/2022 16:03:40 | Natalie 🐉 الى نتائى ئائى ئائى<br>א الى نتائى ئائلى ئائلى ئائلى ئائلى ئائلى ئائلى ئائلى ئائلى ئائلى ئائل        | 22/08/2022 16:03:40 | Natalie الى Natalie الى Natalie الى Natalie الى Natalie الى الى Natalie الى Natalie الى Natalie الى المان المان م |       |
|   | <b>W</b> E      | verna_text           | cf_verna_text              |                              | 15/08/2022 11:22:02 | admin ZZZ ₀° ヽ (*′∀`)ノ° .:₀                                                                                    | 15/08/2022 11:22:02 | admin ZZZ ,:.° $\smallsetminus$ (*'∀`)/° ::.                                                                                                    | •••   |
|   | •               | Favorite<br>Season   | cf_favorite_season         | Text                         | 09/08/2022 11:05:59 | Sherry Wei                                                                                                    | 09/08/2022 11:05:59 | Sherry Wei                                                                                                    | •••   |
|   | Ħ               | natalie url          | cf_na_url                  | Drondown List (Single Select | 09/08/2022 10:18:18 | Natalie 🕃 الى ناتالى نائالى دىكالى دىكالى دىكالى دىكالى دىكالى دىكالى دىكالى دىكالى دىكالى دىكالى دىكالى دىكال | 09/08/2022 10:18:18 | Natalie  الىNatalie الىNatalie الىNatalie الى<br>الىناتالى 😸 😸 גەتھەمەمەمەتلەر                                                                                                    |       |
|   | ٠               | Date<br>Custom       | cf_ritadate                |                              | 09/08/2022 10:12:06 | Rita Li                                                                                                    | 09/08/2022 10:12:06 | Rita Li                                                                                                    |       |
|   | Θ               | sherry<br>checkbox   | sherry_checkbox            | Dropdown List (Multiple Sele | 05/08/2022 17:22:48 | Sherry Wei                                                                                                    | 05/08/2022 17:22:48 | Sherry Wei                                                                                                    |       |
|   |                 | Family<br>status     | family_status              | LIDI                         | 05/08/2022 16:24:24 | Dominic Li                                                                                                    | 05/08/2022 16:24:55 | Dominic Li                                                                                                    |       |
|   |                 | Delete test          | mmosue                     | ORL                          | 05/08/2022 11:18:09 | 招名@@##\$專「招名威教授 毒理威廉」發文表示,雖<br>然與病毒共存是共識,可是共存也是有輕重緩急的,…                                                        | 05/08/2022 16:21:34 | Dominic Li                                                                                                    |       |
|   |                 | test                 | test                       | Date                         | 05/08/2022 09:36:59 | May Isais                                                                                                    | 05/08/2022 09:36:59 | May Isais                                                                                                    |       |
|   |                 | Single<br>Select     | single                     | Time                         | 04/08/2022 11:52:06 | Jim Chen                                                                                                    | 04/08/2022 13:25:01 | Jim Chen                                                                                                    |       |
|   |                 |                      |                            | Checkbox                     |                     |                                                                                                    | Records per page    | e 10 👻 1-10 of 20  < < >                                                                                                    | > >   |

Get Started 42% 🎧 🕐 🥅 🛷 🛄 🚳 🛛 Active

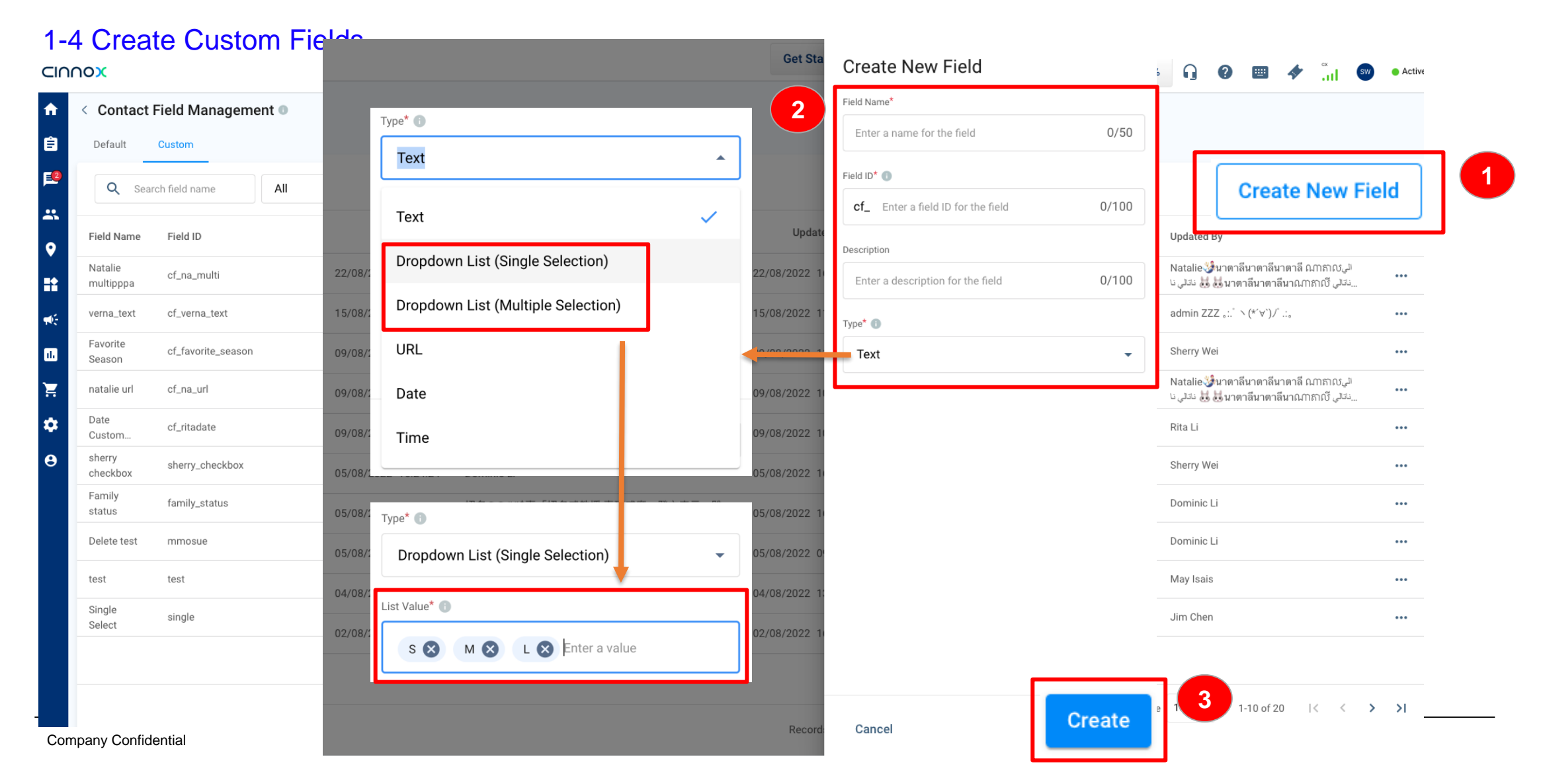

#### 1-5 Edit Custom Field

|                                                                                                    | $\psi$ Updated Date | Updated By                                                  |                       |   |
|----------------------------------------------------------------------------------------------------|---------------------|-------------------------------------------------------------|-----------------------|---|
| าลีนาตาลีนาตาลี ណាតាល الي ناتالي ناتالي | 22/08/2022 16:03:40 | Natalie ॐนาตาลีนาตาลีนาตาลี<br>ناتلى تا                     | ណាតាល <sub>្</sub> រា |   |
| $(*' \forall))^{\prime} ::_{\circ}$                                                                                                    | 15/08/2022 11:22:02 | admin ZZZ ₀:.゜ヽ (*´∀`)ノ゚.:。                                 | Edit                  | 1 |
|                                                                                                    | 09/08/2022 11:05:59 | Sherry Wei                                                  | Delete                |   |
| าลีนาตาลีนาตาลี ណាតាលរ الي ناتالي ناتالي ناتالي ناتالي ناتالي ناتالي ناتالي ناتالي ناتالي ناتالي ناتالي ناتالي ناتالي ناتالي ناتالي ناتالي ناتالي ناتالي ناتالي ناتالي ناتالي ناتالي ناتالي ناتالي ناتالي ناتالي ناتالي ناتالي ناتالي ناتالي ناتالي ناتالي ناتالي ناتай الي ناتالي ناتالي ناتالي ناتالي ناتالي ناتالي ناتالي ناتالي ناتالي ناتالي ناتالي ناتالي ناتالي ناتالي ناتالي                                                                                                    | 09/08/2022 10:18:18 | Natalie ॐนาตาลีนาตาลีนาตาลี<br>ناتلى نا 😸 😸 นาตาลีนาตาลีนาณ | ي ١٥١٥٠               |   |

Get Sta Edit Custom Field Field Name\* 2 Natalie multipppa 17/50 Field ID\* 🕕 ↓ Updat Description 08/2022 0/100 Enter a description for the field 08/2022 Type\* 🕕 8/2022 08/2022 List Value\* 🕕 gwg 😣 ssss 🗙 sss 🗙 q 🔀 08/2022 wawawawawa 🗙 wqwqwqwq 🗙 wgw  $\mathbf{x}$ 08/2022 Enter a value 08/2022 08/2022 08/2022 08/2022 3 Save Cancel Record

#### 1-6 Delete Custom Field

|                              | $\downarrow$ Updated Date | Updated By                                                    |                      |   |
|------------------------------|---------------------------|---------------------------------------------------------------|----------------------|---|
| តាល الي نائالي نا<br>Натали  | 22/08/2022 16:03:40       | Natalie 🎲 นาตาลีนาตาลีนาตาลี<br>ناتالی نا 🔣 😸 นาตาลีนาตาลีนาณ | ណាតាល <sub>្</sub> រ |   |
|                              | 15/08/2022 11:22:02       | admin ZZZ ,:: $` \land (*' \forall`) / ` :: ,$                | Edit                 |   |
|                              | 09/08/2022 11:05:59       | Sherry Wei                                                    | Delete               | 1 |
| តាល، الي ناتالي نا<br>Натали | 09/08/2022 10:18:18       | Natalie 🍪 มาตาลีนาตาลีนาตาลี<br>ناتلى نا 🔣 😸 มาตาลีนาตาลีนาณ  |                      |   |

Delete a custom field will completely remove it and any data associated with the field.

#### Failed to delete the custom field

You can't delete demotest field. The visitor form is using it.

Cancel

Go to Visitor Forms

#### **Delete Contact Field**

Are you sure you want to delete Natalie multipppa custom field? You cannot undo this action.

Cancel

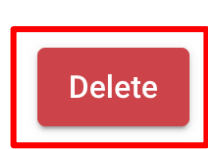

### 2. Add and Collect Custom Field Data from Visitor Forms

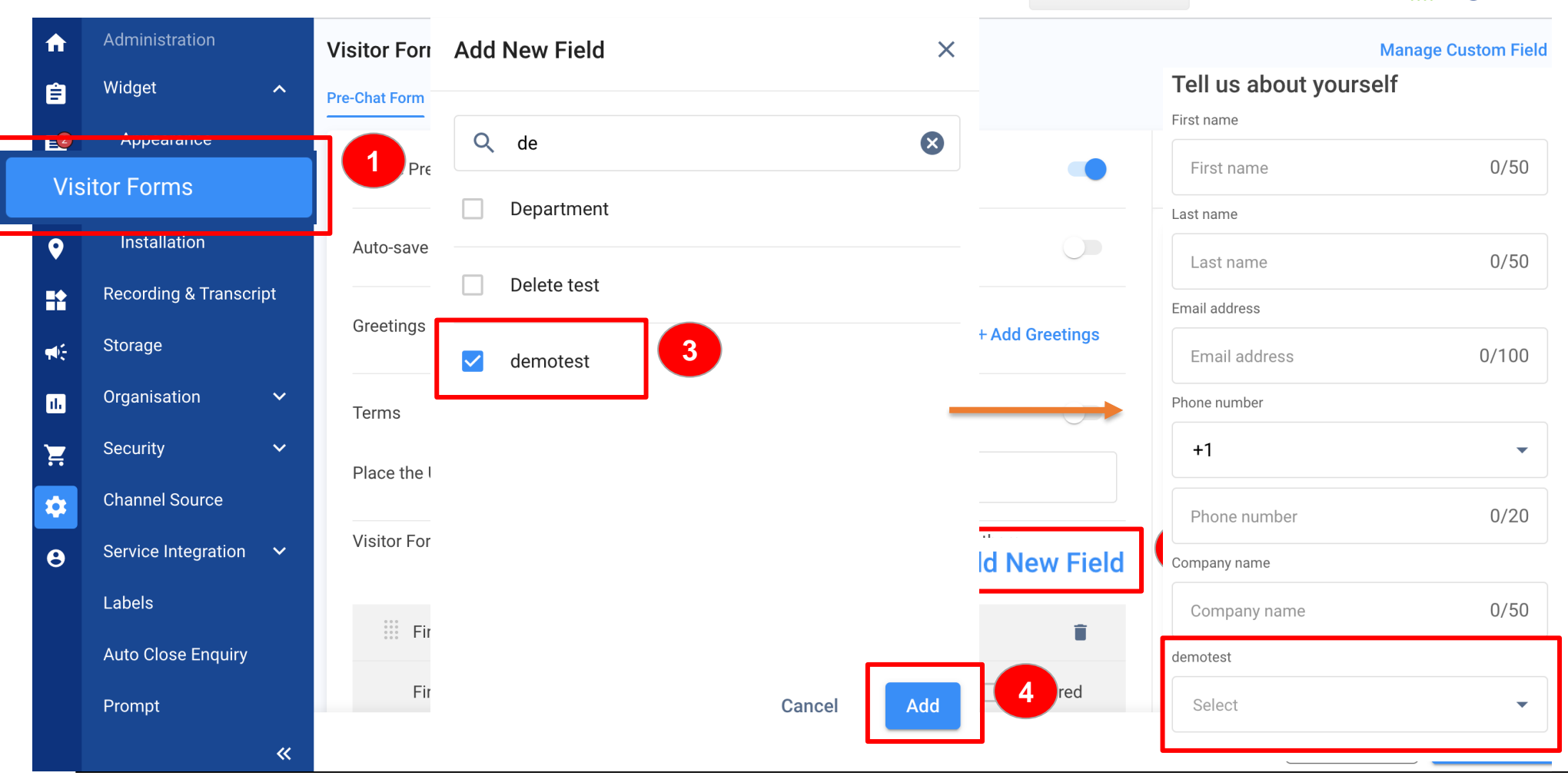

15

**Company Confidential** 

3. Add and Collect Custom Field Data from JS Forms

#### **Contact API**

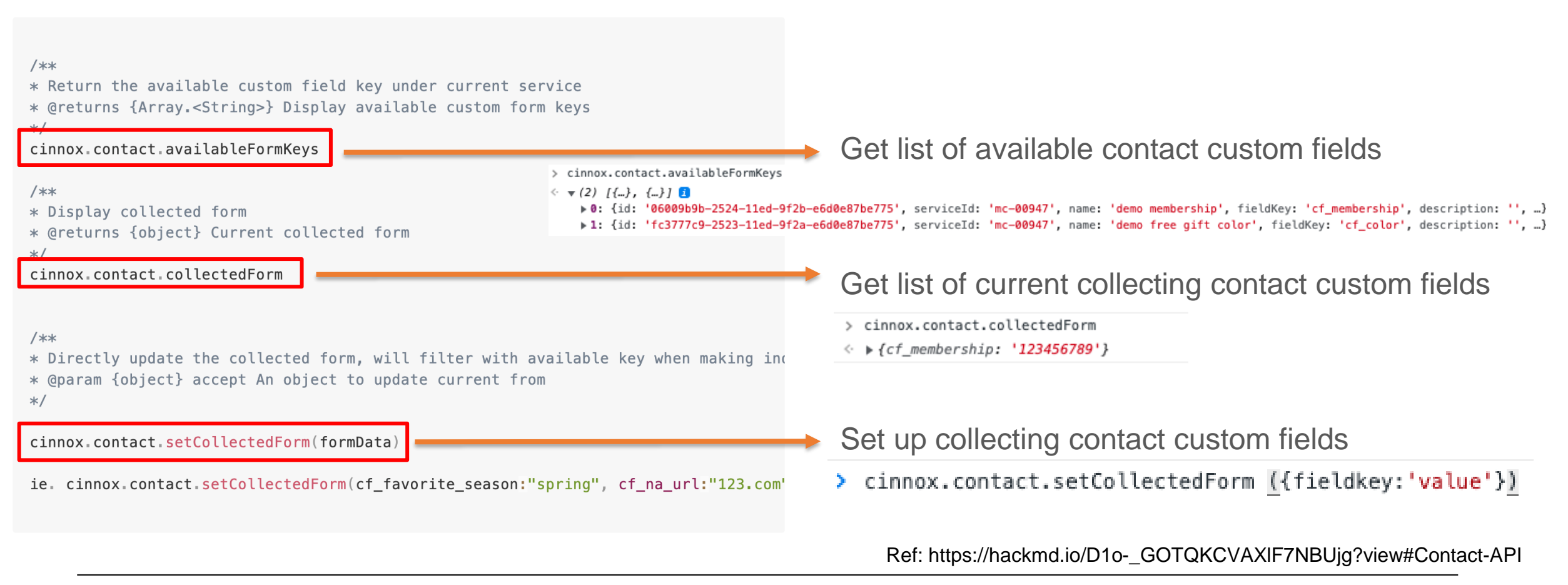

#### 4. Bulk Import Custom Field Data

#### 

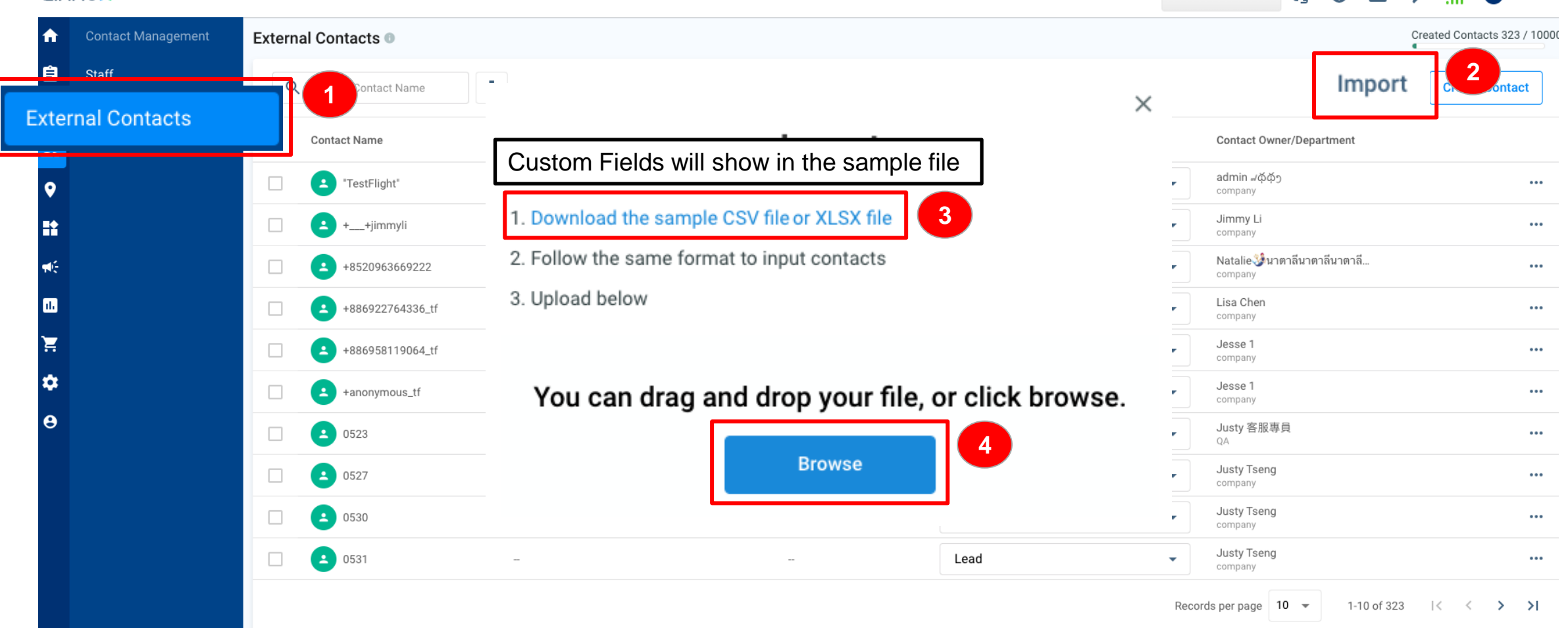

Active

Get Started 42%

 $\cap$ 

2

.....

#### 5. Permission

#### 

```
< Permissions of Test (v3.6.0)
f
Ê
     Widget
                          Administration Permissions
E
      Appearance
                                                                                                Edit
                           Feature Name
                                                                            View
                                                                                                                  Delete
                                                                                                                                     Download
*
                                                                                                                                                         Appro
      Visitor Forms
                             Contact Custom Field Management
0
       Installation
H
     Recording & Transcript
                                                                             - When no permission is enabled:
                          Reporting and Monitoring
16
     Storage
                                                                             do not have Contact Field Management page entrance buttons
                            Feature Name
                                                                                                                                                         Appro
ılı.
     Organisation
                    ^
                                                                             & cannot see Contact Field Management page
                            Enquiry Report
- When only View is enabled:
                                Report
Roles & Permissions
                                                                             do not have "..." button & "Create" button
                            Chat Report
Security
                            SMS Report
                                                                             - When only View + Edit is enabled:
                                                                             do not have "Delete" in the "..." button
```

 $\cap$ 

Get Started 42%

#### 6. Audit Log

#### CINNOX

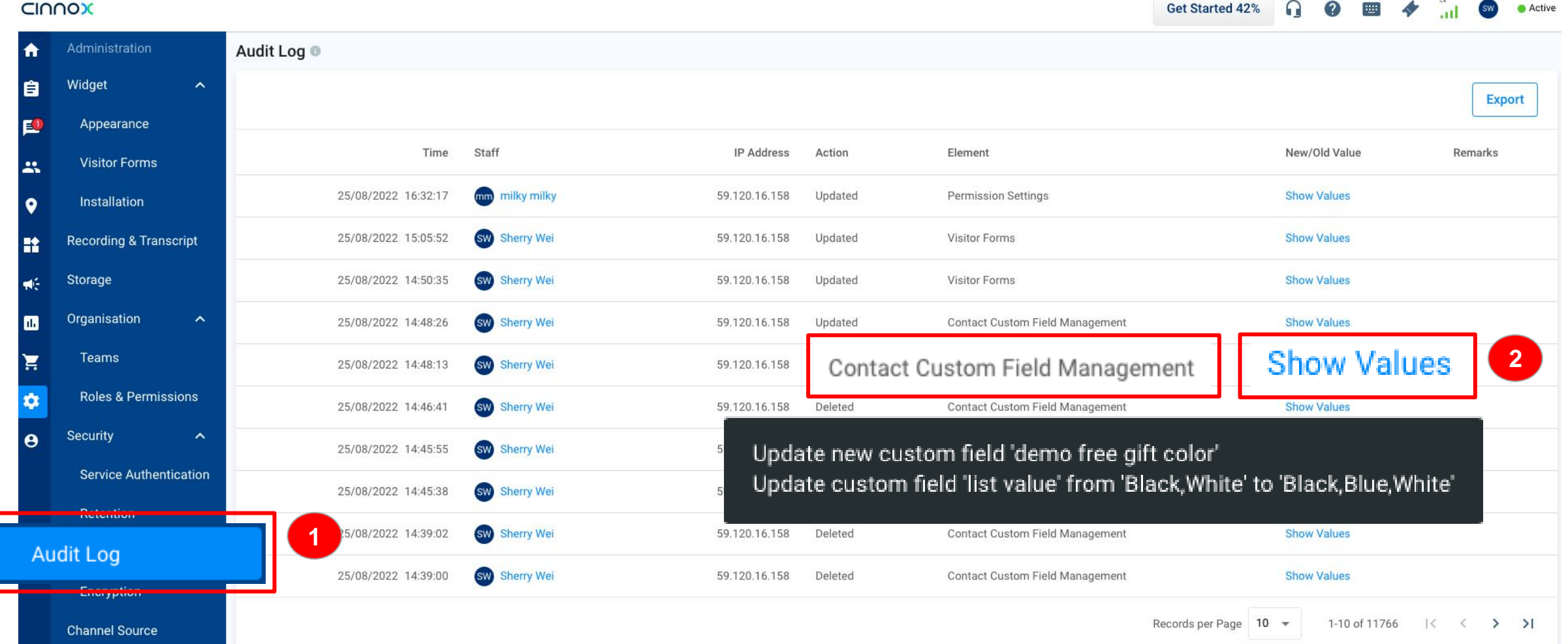

Company Confidential

### **Other Details**

- Custom field name supports all language. Max 50 chars.
- Custom field description supports all language. Max 100 chars.
- Custom field ID will start with prefix: "cf\_" and support small case a-z and underscore "\_". It must be unique, same field
   ID cannot be used twice. Max 100 chars. Field ID is not editable.
- Custom field types support Text, Dropdown List (single & multiple selection), Checkbox, URL, Date and Time. Field type is not editable.
- A custom field cannot be deleted if it's used in the visitor form.
- Total custom field number: 20 per service.
- If the same custom field receives both visitor form and JS data, the the JS data will override visitor form data.

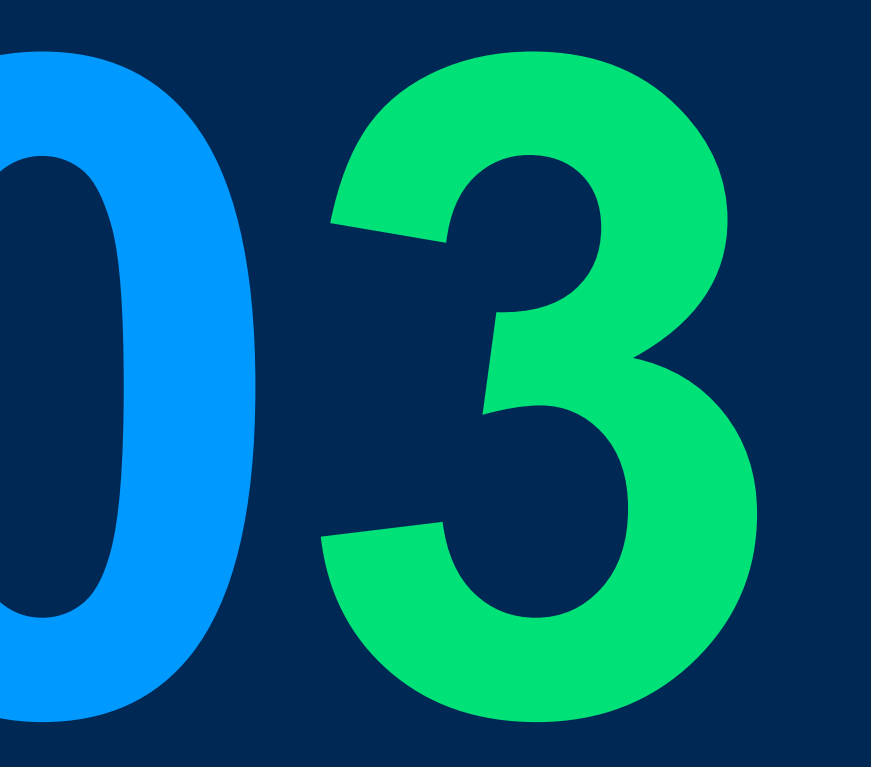

### A no-code platform for user to create automated workflow

Create workflows with ruled-based logic to automate repetitive tasks that run independently without staff interventions to save time and reduce human errors.

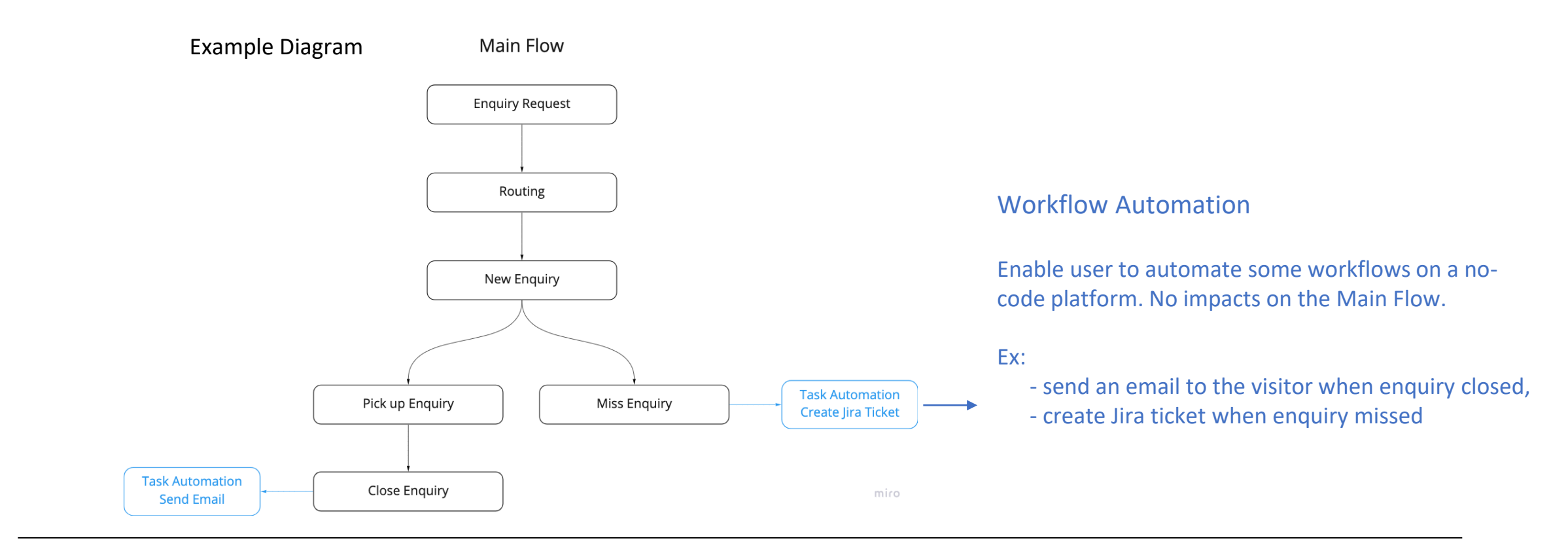

### Scope:

| Function                            | CINNOX Page                | Roles | Platform  |
|-------------------------------------|----------------------------|-------|-----------|
| 1. Trigger/ Condition/ Task         | Admin > Workflow           | Admin | Dashboard |
| 2. View/Create/Edit/Delete Workflow | Admin > Workflow           | Admin | Dashboard |
| 3. Enable/Disable Workflow          | Admin > Workflow           | Admin | Dashboard |
| 4. Execution Results Page           | Admin > Workflow > Results | Admin | Dashboard |
| 5. Permission                       | Admin > Permission         | Admin | Dashboard |
| 6. Audit Log                        | Admin > Audit Log          | Admin | Dashboard |

1. Triggers, Conditions and Tasks

Trigger: an event for the trigger Currently support:

- Enquiry, when an enquiry is
  - Open
  - Handled
  - Missed
  - Closed

Conditions: conditions to the trigger to perform the task Currently support:

- Channel, when an enquiry is initiated via
- Directory
- Number
- Social
- Email
- Third-Party Channel

Tasks: perform this action when the set conditions are met Currently support:

- Send CINNOX message to one public room, sent by CINNOX Bot
- Send Email to one or multiple recipients, sent by registered email (user can choose)
- Send SMS to one or multiple recipients, sent by registered outbound number (user can choose)

#### 2-1 View Workflow

#### CIOOOX

| CIſ      | NON                 |      |                                    |             |                       | Get St           | arted 16% 🔒 🕐 📟          |                | sw 😑 Active |
|----------|---------------------|------|------------------------------------|-------------|-----------------------|------------------|--------------------------|----------------|-------------|
| A        | Administration      |      | Workflow Automation                |             |                       |                  |                          |                |             |
| ê        | Widget              | ~    | WORKFLOWS RESULTS                  |             |                       |                  |                          |                |             |
| <b>2</b> | Recording & Transcr | ript | Q Search workflow name             |             |                       |                  |                          | Create We      | orkflow     |
| *        | Storage             |      |                                    | J           | A Deside d Data (Time | 1                |                          |                |             |
| <b>Q</b> | Organisation        | ~    | Workflow Name                      | Created By  | ↑ Created Date/Time   | Last Updated By  | ↑ Last Updated Date/Time | Active/Inactiv | e           |
|          | Security            | ~    | 123 Set up incomplete              | Sherry Wei  | 25/08/2022 18:19:52   | Sherry Wei       | 25/08/2022 18:19:52      |                | •••         |
| ₩÷       | Channel Source      |      | 0825 Send SMS test                 | Justy Admin | 25/08/2022 18:02:34   | Justy Admin      | 25/08/2022 18:07:48      |                |             |
| 16       | Service Integration | ~    | Multiple Task Test                 | Justy Admin | 25/08/2022 17:41:59   | Justy Admin      | 25/08/2022 18:07:19      |                | •••         |
| Έ.       | Labels              |      | lokalise Set up incomplete         | Raynor Lin  | 25/08/2022 11:45:15   | Raynor Lin       | 25/08/2022 11:45:15      |                |             |
| \$       | Auto Close Enquiry  |      | sue test sms Set up incomplete     | Justy Admin | 23/08/2022 10:21:29   | Raynor Lin Agent | 24/08/2022 18:23:04      |                |             |
| Θ        | Prompt              |      | 0823-test -email Set up incomplete | Verna qq    | 23/08/2022 10:14:57   | Verna qq         | 23/08/2022 10:25:32      |                |             |
|          | Workflow            |      | Lest-channel-sms                   | Verna qq    | 23/08/2022 09:46:02   | Verna qq         | 23/08/2022 13:55:04      |                | •••         |
| -        |                     |      | qweqwe Set up incomplete           | Sherry Wei  | 22/08/2022 09:35:31   | Verna qq         | 23/08/2022 10:21:15      |                | •••         |

сх

### 2-2 Create Workflow – Input Name

|          | 007                    |                                     |             |                     | Cat Startes      |                           |                | New Workflow                      | 3         |
|----------|------------------------|-------------------------------------|-------------|---------------------|------------------|---------------------------|----------------|-----------------------------------|-----------|
| Cin      | nox                    |                                     |             |                     | Get Started      |                           | .11 SW Active  |                                   |           |
| ♠        | Administration         | Workflow Automation                 |             |                     |                  |                           |                | Workflow Name*                    |           |
| ê        | Widget 🗸 🗸             | WORKFLOWS RESULTS                   |             |                     |                  |                           |                | Enter a name for the workflow     | 0/50      |
| <b>1</b> | Recording & Transcript | <b>Q</b> Search workflow name       |             |                     |                  | Crea                      | ate Workflow   |                                   |           |
| **       | Storage                |                                     |             |                     |                  |                           |                | Description                       |           |
| •        | Organisation 🗸 🗸       | Workflow Name                       | Created By  | Created Date/Time   | Last Updated By  | Last Updated Date/Time Ac | ctive/Inactive | Add a description of the workflow |           |
|          | Security 🗸             | 123 Set up incomplete               | Sherry Wei  | 25/08/2022 18:19:52 | Sherry Wei       | 25/08/2022 18:19:52       | •••            |                                   |           |
| ₩E       | Channel Source         | 0825 Send SMS test                  | Justy Admin | 25/08/2022 18:02:34 | Justy Admin      | 25/08/2022 18:07:48       | • …            |                                   |           |
| 11.      | Service Integration 🗸  | Multiple Task Test                  | Justy Admin | 25/08/2022 17:41:59 | Justy Admin      | 25/08/2022 18:07:19       | ••••           |                                   |           |
| Ħ        | Labels                 | lokalise Set up incomplete          | Raynor Lin  | 25/08/2022 11:45:15 | Raynor Lin       | 25/08/2022 11:45:15       | •••            |                                   |           |
| \$       | Auto Close Enquiry     | sue test sms Set up incomplete      | Justy Admin | 23/08/2022 10:21:29 | Raynor Lin Agent | 24/08/2022 18:23:04       |                |                                   |           |
| •        | Prompt                 | uozo-tex i -emetiment up incomplete | Verna qq    | 23/08/2022 10:14:57 | Verna qq         | 23/08/2022 10:25:32       |                |                                   | 0 / 500   |
|          | Workflow               | es -cha.                            | Verna qq    | 23/08/2022 09:46:02 | Verna qq         | 23/08/2022 13:55:04       | ••••           |                                   |           |
|          |                        | qweqwe Set up incomplete            | Sherry Wei  | 22/08/2022 09:35:31 | Verna qq         | 23/08/2022 10:21:15       |                | Cance                             | el Create |
|          |                        |                                     |             |                     |                  |                           |                |                                   |           |

#### 2-3 Create Workflow – Select Trigger

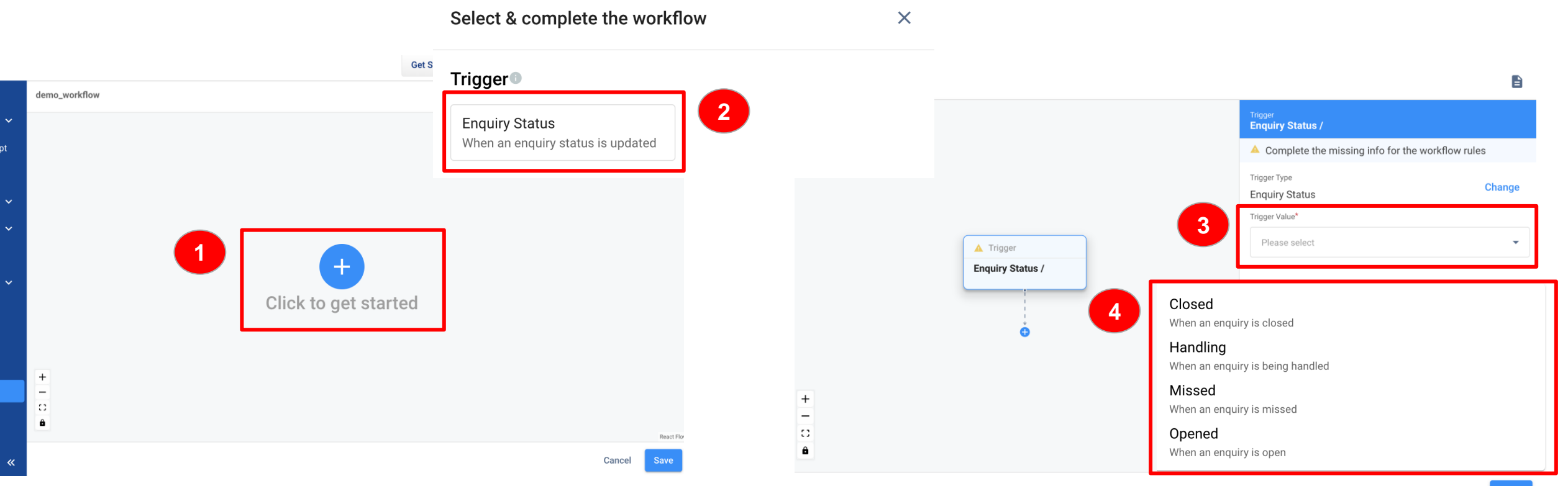

Cancel Save

#### 2-4 Create Workflow – Select Condition and Task

|                          |               |                                                         |                                    | Condition Value*             |                             |                                 |         |
|--------------------------|---------------|---------------------------------------------------------|------------------------------------|------------------------------|-----------------------------|---------------------------------|---------|
| emo_workflow             |               |                                                         |                                    | Directory                    | •                           |                                 |         |
|                          | Trigg         | Select & complete the workf                             | ow                                 | Directory                    | ~                           |                                 |         |
|                          | © 1           |                                                         |                                    | Number                       |                             |                                 |         |
|                          | Trigg         | Conditions                                              |                                    | Social                       | <sub>Task</sub><br>Send SMS |                                 |         |
|                          | Eriq<br>Trigg | Channel                                                 |                                    | Email                        | A Complete                  | he missing info for the workflo | w rules |
| S Trigger                |               | When an enquiry is initiated via this channel           |                                    | Third Party                  | Task Type Send SMS          |                                 | Change  |
| Enquiry Status<br>Missed |               | Task                                                    |                                    |                              | SMS Sender*                 | ender ID                        | •       |
| G                        | 1             | http_request<br>http request                            | Send SM<br>Send an S               | <b>S</b><br>MS to the target | Recipients*                 |                                 |         |
|                          |               |                                                         | recipients                         |                              | Select SMS r<br>Message*    | ecipients                       | •       |
|                          |               | Send IM<br>Send an instant message to a<br>public space | Send Em<br>Send an e<br>recipients | ail<br>mail to the target    | Enter the cor               | tent for the SMS                |         |
|                          |               |                                                         |                                    |                              | 0 Chars /0 SMS              |                                 |         |

channel / DirectoryYou are all set.

Condition Type

channel

Change

### 2-5 Create Workflow – Input Task Details

| Task<br>Send SMS                                                                                             |                                                                        | Task<br>Send IM                  |                                                                           |
|----------------------------------------------------------------------------------------------------|------------------------------------------------------------------------|----------------------------------|---------------------------------------------------------------------------|
| Complete the missing info for                                                                                | the workflow rules                                                     | 🔺 Complete the r                 | nissing info for the workflow rules                                       |
| Task Type<br>Send SMS                                                                                        | Change                                                                 | Task Type<br>Send IM             | Change                                                                    |
| SMS Sender* Sender:                                                                                          |                                                                        | IM Sender*                       | Sender:                                                                   |
| Select SMS Sender show in dr                                                                                 | ed outbound number<br>opdown list                                      |                                  | - CINNOX Bot                                                              |
| Select SMS Sender<br>Recipients*<br>Select SMS recipier<br>Select SMS recipier<br>- Enquiry v<br>- Input nur | ed outbound number<br>opdown list<br>s:<br><i>v</i> isitor, or<br>nber | Recipient*<br>Select a public gr | - CINNOX Bot<br>Recipients:<br>- All public room show in<br>dropdown list |

#### Task Send Email A Complete the missing info for the workflow rules Task Type Change Email ender\* Sender: - Email Enquiry Receiver ect the email sen - Registered email show in dropdown list nts\* Recipients: - Enquiry visitor, or ect email recipien - Input email address ubject:\* Title: er email subject Email title Message\* er a preview message for the email Preview: - Email Preview ody\* er the content for <u>the email b</u>odv Email content

#### 2-6 Create Workflow - Save

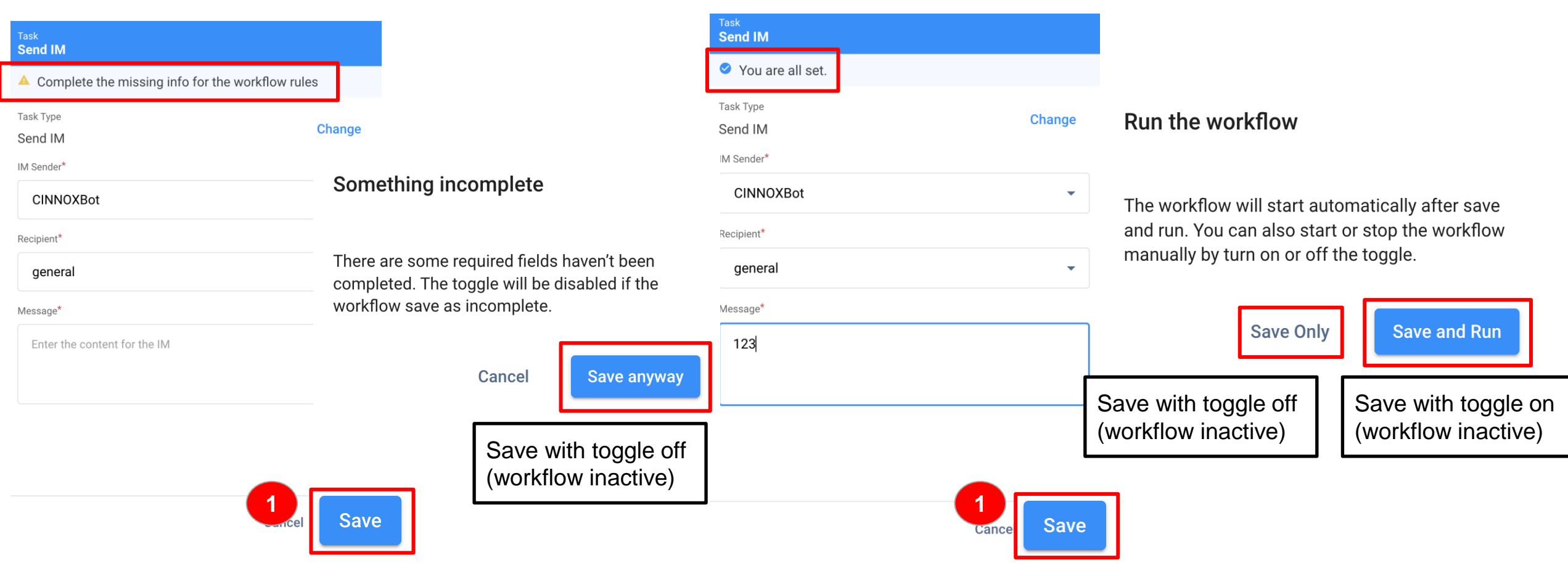

Company Confidential

#### 2-7 Edit and Delete Workflow

| Set Started 169 | • 9         | 0      |         | 4    | äıl       | SW    | Acti | ive            |
|-----------------|-------------|--------|---------|------|-----------|-------|------|----------------|
|                 |             |        |         |      | Create    | Workf | low  |                |
| d By            | Last Update | ed Dat | e/Time  | Act  | tive/Inac | tive  |      |                |
|                 | 25/08/20    | 022 1  | 8:19:52 |      | 2         |       |      |                |
| U.              | 25/08/20    | )22 1  | 8:07:48 |      | 1         |       | •••  |                |
|                 | 25/08/20    | 022 1  | 8:07:19 | - 1, |           |       |      |                |
|                 | 25/08/20    | )22 1  | 1:45:15 |      | Vie       | W     |      |                |
| gent            | 24/08/20    | )22 1  | 2       |      | Edi       | t     |      | ]              |
|                 | 23/08/20    | 022 1  | 0:25:32 |      | Del       | oto   |      | -              |
|                 | 23/08/20    | 022 1  | 3:55:04 |      | Dei       | ete   | G    | o to edit mode |
|                 | 23/08/20    | 022 1  | 0:21:15 |      | ,m.       |       |      |                |

|      |                        | Create Workflow |                                                |
|------|------------------------|-----------------|------------------------------------------------|
| d By | Last Updated Date/Time | Active/Inactive |                                                |
|      | 25/08/2022 18:19:52    | Ú.              | Delete Workflow                                |
| 63   | 25/08/2022 18:07:48    |                 | •••                                            |
| ð)   | 25/08/2022 18:07:19    | 1               | Are you sure you want to delete 0826 Test? You |
|      | 25/08/2022 11:45:15    | View            |                                                |
| gent | 24/08/2022 18:23:04    | Edit            | Cancel                                         |
|      | 23/08/2022 10:25:22    | Delete          |                                                |
|      | 23/08/2022 13          | Delete          |                                                |
|      | 23/08/2022 10:21:15    |                 |                                                |

#### 3. Enable & Disable Workflow

| CIU        | Λοχ                             |                                    |                       |                      | Get Starte       | d 16% 🔒 👔 💷            | 🔶 📶 📟           | Active                           |
|------------|---------------------------------|------------------------------------|-----------------------|----------------------|------------------|------------------------|-----------------|----------------------------------|
| A          | Administration                  | Workflow Automation                |                       |                      |                  |                        |                 |                                  |
| Ê          | Widget 🗸 🗸                      | WORKFLOWS RESULTS                  |                       |                      |                  |                        |                 |                                  |
| <b>1</b> 2 | Recording & Transcript          | Q Search workflow name             |                       |                      |                  |                        | Create Work     | kflow                            |
| *          | Storage                         |                                    |                       |                      |                  |                        |                 |                                  |
| •          | Organisation 🗸 🗸                | Workflow Name                      | Created By            | Created Date/Time    | Last Updated By  | Last Updated Date/Time | Active/Inactive | 7                                |
|            | Security 🗸                      | 123 Set up incomplete              | Sherry Wei            | 25/08/2022 18:19:52  | Sherry Wei       | 25/08/2022 18:19:52    | $\bigcirc$      |                                  |
| <b>₩</b> E | Channel Source                  | 082                                |                       | 8:02:34              | Justy Admin      | 25/08/2022 18:07:48    |                 | Click on the tegrals to estivate |
| ıl.        | Service Integration 🗸 🗸 🗸 🗸 🗸 🗸 | the setup is inco                  | not be act<br>omplete | IVated IS<br>7:41:59 | Justy Admin      | 25/08/2022 18:07:19    | $\mathbf{O}$    | and inactivate a workflow        |
| Ä          | Labels                          | lokalise Set up incomplete         | Raynor Lin            | 25/08/2022 11:45:15  | Raynor Lin       | 25/08/2022 11:45:15    |                 |                                  |
| *          | Auto Close Enquiry              | sue test sms Set up incomplete     | Justy Admin           | 23/08/2022 10:21:29  | Raynor Lin Agent | 24/08/2022 18:23:04    |                 | •••                              |
| 8          | Prompt                          | 0823-test -email Set up incomplete | Verna qq              | 23/08/2022 10:14:57  | Verna qq         | 23/08/2022 10:25:32    | $\bigcirc$      |                                  |
|            | Workflow                        | 0823 test-channel-sms              | Verna qq              | 23/08/2022 09:46:02  | Verna qq         | 23/08/2022 13:55:04    |                 |                                  |
|            |                                 | qweqwe Set up incomplete           | Sherry Wei            | 22/08/2022 09:35:31  | Verna qq         | 23/08/2022 10:21:15    |                 |                                  |

### 4-1 Results Page

| CIN      | nox                                    |                       |                             | G                                                      | et Started 16%         | ?                     | 🐓 📶 🖤                                      | Active                                                                                                    |                                                           |              |               |            |        |
|----------|----------------------------------------|-----------------------|-----------------------------|--------------------------------------------------------|------------------------|-----------------------|--------------------------------------------|----------------------------------------------------------------------------------------------------|-----------------------------------------------------------|--------------|---------------|------------|--------|
| <b>f</b> | Administration                         | Workflow Automati     | on 🛛                        |                                                        |                        |                       |                                            |                                                                                                    |                                                           |              |               |            |        |
| ê        | Widget 🗸 🗸                             | RESU                  | ILTS                        |                                                        |                        |                       |                                            |                                                                                                    |                                                           |              |               |            |        |
| <b>1</b> | Recording & Transcript                 | Q Search workflow     | w name                      |                                                        |                        | < Tas                 | k Detailed Resu                            | lts                                                                                                    |                                                           |              |               |            |        |
| *        | Storage                                |                       |                             |                                                        |                        |                       | Name 0825 Send SMS<br>/08/2022 18:07:55 to | S test         Execution ID         f2ab8049-2233-41d7           25/08/2022 18:07:55         Duration         47ms | '-ae22-79b92f3cf363<br>Status Completed with failed tasks |              |               |            |        |
| •        | Organisation 🗸                         | Workflow Name         | Status                      | Workflow ID                                            | Execution ID           |                       |                                            |                                                                                                    |                                                           |              |               |            |        |
|          | Security 🗸                             | verna-CINNOXBot-test  | Completed successfully      | b6c07637-ff93-44df-8ffd-23dd84b64911                   | a1cb49da-8e35-4e6f-810 | a-c4642               |                                            |                                                                                                    |                                                           |              |               |            |        |
| ₩£       | Channel Source                         | 0823 test-channel-sms | Completed successfully      | 350eea41-c07a-4093-ad4e-003165af643c                   | b9605a38-2076-470b-8af | <b>Seq</b><br>b-8f982 | Task Name                                  | Execution ID                                                                                                    | Start Time                                                | Er           | nd Time       | Duration   | Status |
| 16       | Service Integratio                     | 0825 Send SMS test    | Completed with failed tasks | c2ceddd7-9c4c-45a3-bff6-c96ead0f4514                   | f2ab8049-2233-41d7-ae2 | 2-79b9 1              | switch_task                                | 86731c5e-c8be-40f6-bf26-06e637483ce4                                                                               | 25/08/2022 18:07:55                                       | 25/08/2022 1 | 18:07:55      | 32ms       | FAILED |
| Ä        | Labels                                 | verna-CINNOXBot-test  | Completed successfully      | b6c07637-ff93-44df-8ffd-23dd84b64911                   | 471c728c-ad4a-456d-b7c | 9-da92 2              | send_email                                 | 0cd8a3af-d543-4f8b-8dc9-dda0b583b27c                                                                               | 25/08/2022 18:07:55                                       | 25/08/2022 1 | 18:07:55      | 15ms       | FAILED |
| ۵        | Auto Close Enquiry                     | 0823 test-channel-sms | Completed successfully      | 350eea41-c07a-4093-ad4e-003165af643c                   | e77b5e11-5720-4695-93f | f-c5316               |                                            |                                                                                                    | No more data available                                    | ſ            |               |            |        |
| 9        | Prompt                                 | Multiple Task Test    | Completed with failed tasks | c588efad-ff4f-4799-8619-c2448cb517b3                   | 232b7c1a-3c9a-43a6-b3b | b-1d72                |                                            |                                                                                                    | Records p                                                 | er Page 10 👻 | Task          | < Statu    | JS:    |
|          | Workflow                               | 0825 Send SMS test    | Completed successfully      | Workflow Status:                                       |                        | -f0db48588c8          | 25/08/2022 18:                             | :06:18                                                                                                    |                                                           |              | - Do<br>- Fai | ne<br>iled |        |
|          |                                        | verna-CINNOXBot-test  | Completed successfully      | - Completed with fa                                    | iled tasks             | -ad1256a56ff2         | 25/08/2022 18:                             | :06:18                                                                                                    |                                                           |              | - In F        | Progre     | ess    |
|          | ~~~~~~~~~~~~~~~~~~~~~~~~~~~~~~~~~~~~~~ | 0823 test-channel-sms | Completed successfully      | <ul><li>Completed succes</li><li>In Progress</li></ul> | ssfully                | 4209f9154361          | 25/08/2022 18:                             | :06:18                                                                                                    |                                                           | L            |               |            |        |

#### 5. Permission

|  |                     |                        |                                                   |      |      |        | et Started 16% | 🔒 🕢 💷 🛷 📊 🚳 🛛 Active                                                                            |                                         |         |  |  |
|--|---------------------|------------------------|---------------------------------------------------|------|------|--------|----------------|-------------------------------------------------------------------------------------------------|-----------------------------------------|---------|--|--|
|  | <b>f</b>            | Administration         | < Permissions of workflow test                    |      |      |        |                |                                                                                                 |                                         |         |  |  |
|  | ê                   | Widget 🗸 🗸 🗸           | A Please be aware that you are doing some advance |      |      |        |                |                                                                                                 |                                         |         |  |  |
|  | <b>1</b>            | Recording & Transcript | Administration Permissions                        |      |      |        | QUICK ACCESS   |                                                                                                 |                                         |         |  |  |
|  | **                  | Storage                | Feature Name                                      | View | Edit | Delete | Download       | Approve                                                                                         | Permission Controls<br>Administration   |         |  |  |
|  | •                   | • Organisation 🔺       | ✓ Workflow Management                             |      |      | ✓      |                |                                                                                                 | Permissions<br>Reporting and Monitoring |         |  |  |
|  |                     | Teams                  |                                                   |      |      |        |                |                                                                                                 | Communication<br>Campaign Permissions   |         |  |  |
|  | Roles & Permissions |                        | Reporting and Monitoring                          |      |      |        |                | Contact Permissions<br>Plan                                                                     |                                         |         |  |  |
|  |                     |                        | Feature Name                                      | View | Edit | Delete | Download       |                                                                                                 |                                         |         |  |  |
|  |                     | Channel Source         | Enquiry Report                                    |      |      |        |                | <ul> <li>When no permission is enabled:</li> <li>do not see Workflow Management page</li> </ul> |                                         |         |  |  |
|  |                     |                        | Call Report                                       |      |      |        |                |                                                                                                 |                                         |         |  |  |
|  | **                  | l abale                | Chat Report                                       |      |      |        | $\checkmark$   |                                                                                                 |                                         | ablady  |  |  |
|  | θ                   |                        | SMS Report                                        |      |      |        |                | - when or                                                                                       | ily view is en<br>ve " " button         | nabled: |  |  |
|  |                     | Auto Close Enquiry     | Visitor Report                                    |      |      |        | <b>~</b>       |                                                                                                 | de not have button & Creat              |         |  |  |
|  |                     | Prompt                 | Staff Report                                      |      |      |        |                | - When or                                                                                       | en only View + Edit is enable           |         |  |  |
|  |                     | Workflow               | Reset Settings                                    |      |      |        |                | do not have "Delete" in the "" button                                                           |                                         |         |  |  |

### 6. Audit Log

#### CINNOX

![](_page_34_Figure_4.jpeg)

Company Confidential

![](_page_35_Picture_1.jpeg)
Useful information and tools to allow users to quickly find the enquiry they are looking for.

- Provide Enquiry Duration so manager knows how long the enquiry has been handling
- Provide Agent Idle Time so manager knows how long the agent has not responded in the room
- Provide Call Status so manager knows the enquiry is under a call
- Allow apply filter to all enquiry status so user doesn't need to click on each of the status to apply th same condition
- Introduce enquiry sorting so user can sort the enquiry by enquiry updated time, created time, agent idle time or duration

## Scope:

| Function                                                                        | CINNOX Page | Roles | Platform     |
|---------------------------------------------------------------------------------|-------------|-------|--------------|
| 1. Overview Data Display -<br>Enquiry Duration, Agent Idle Time and Call Status | Overview    | All   | Dashboard    |
| 2. Overview Filter and Sorting                                                  | Overview    | All   | All platform |
| 3. Other Improvements                                                           |             | All   | All platform |

## 1-1 Overview – Enquiry Duration

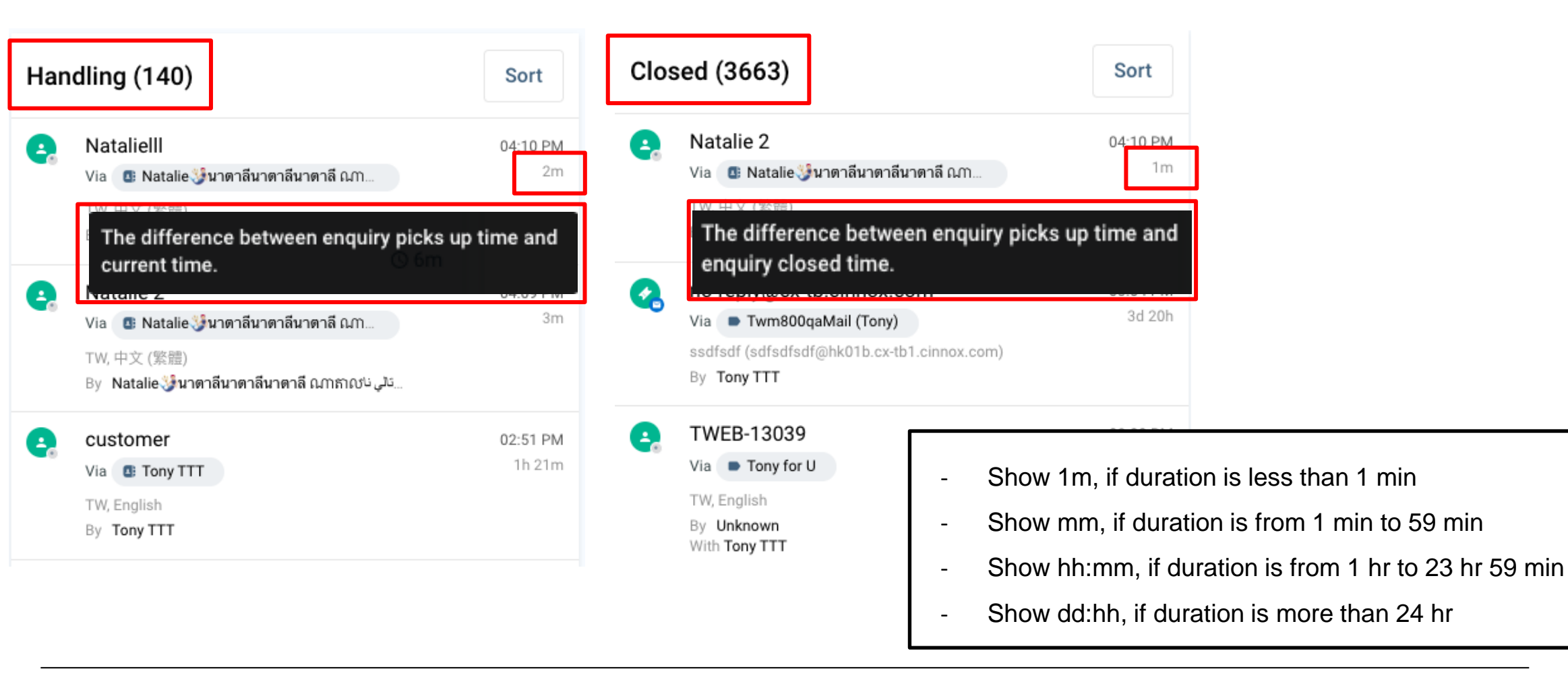

## 1-2 Overview – Agent Idle Time

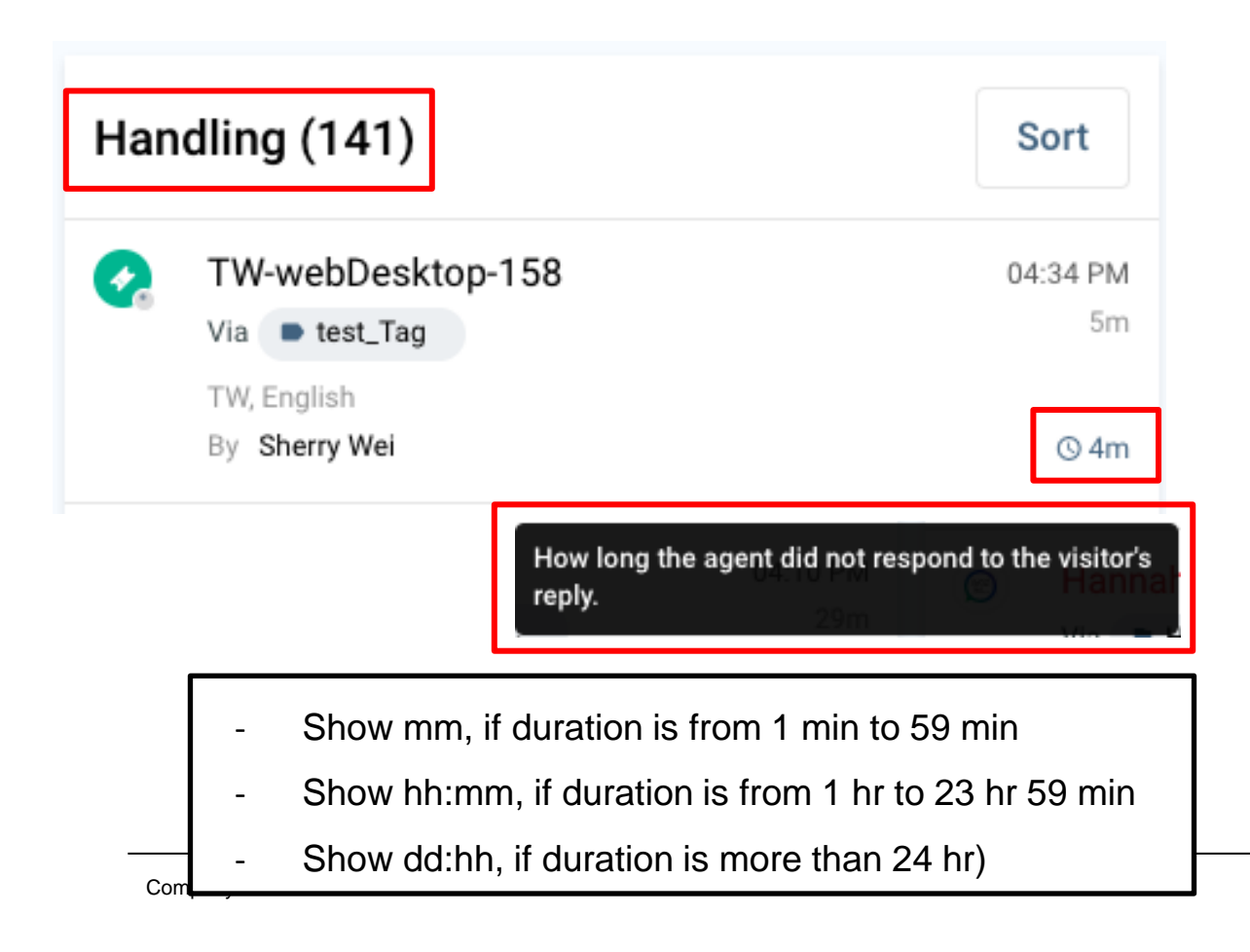

Idle time will show when the agent has not responded for more than 1 min and the last message is sent by visitor.

Below actions will stop the idle time counting:

- Agent reply

- The last message is sent by Agent

Below actions will restart the idle time counting:

- Call connect and end
- Room successfully transferred to another agent

1-3 Overview – Call Status

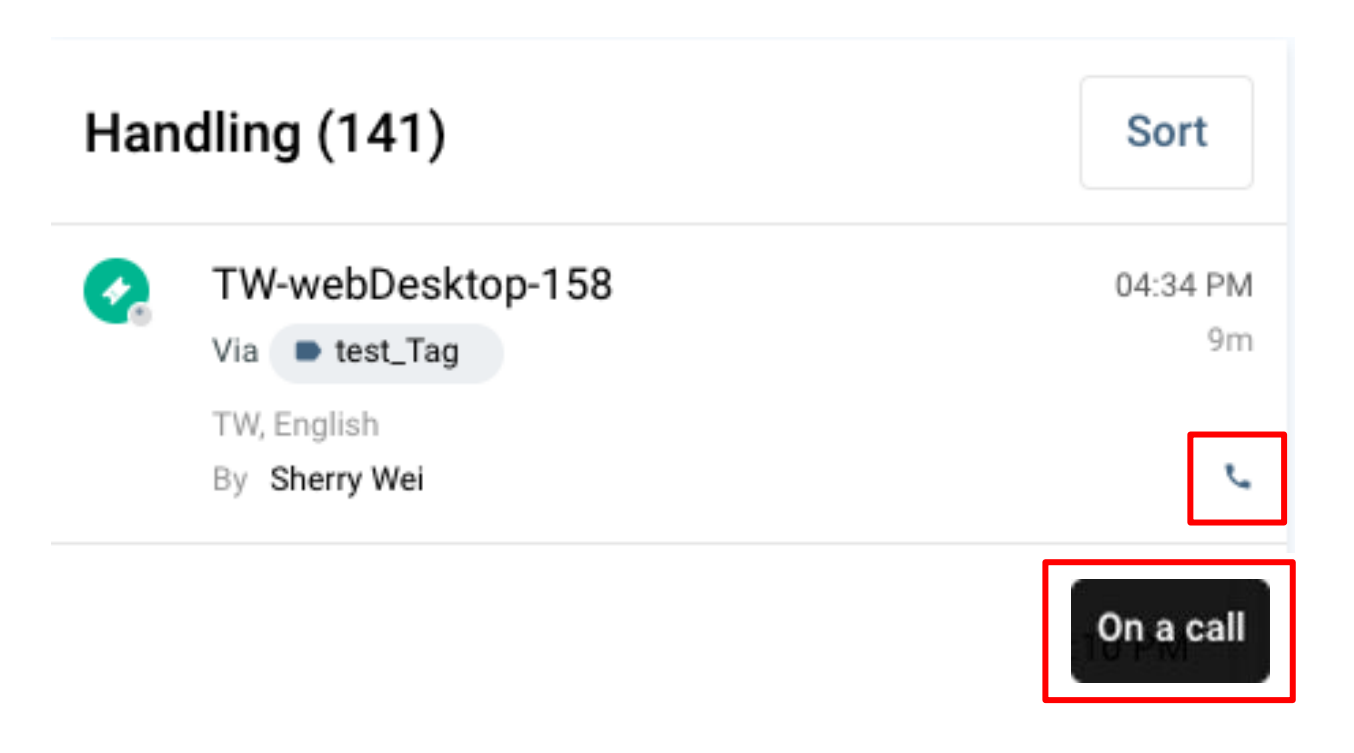

Call Icon will show when a call is initiated by either party All types of call is included (ex: conf. Call, PSTN call)

| 2-1 Overview -                                                                                                   | - Filter and       | Display<br>Filter by         |                       | × iet Starte | ad 42% 😱 😰 📰 🛷 📶                                                                                                   | sw o Active        |
|----------------------------------------------------------------------------------------------------|--------------------|------------------------------|-----------------------|--------------|----------------------------------------------------------------------------------------------------|--------------------|
| 1 42% 😱 😧 📼 🛷 🛄                                                                                                  | w • Active         | Select enquiries for filter: | 2 All Open Handling M | issed Closed | Handling Agent idle time: More than                                                                                | 10 min \Xi         |
| sed (3665)                                                                                                    | Sort               | Match All Enquires           |                       | Clo          | sed (3665)                                                                                                    | Sort               |
| TW-webDesktop-158                                                                                                | 05:40 PM<br>20m    | Staff Name                   | Channel Type All      | -            | TW-webDesktop-158<br>Via Clifford Tien<br>TW, 中文 (繁體)                                                              | 05:40 PM<br>20m    |
| TW, 中文(紫瞳)<br>By Clifford Tien                                                                                   | 04-20 PM           | Handled Type Select          | Last handled group    | . 0          | By Clifford Tien                                                                                                   | 04:20 PM           |
| y<br>Via 📴 Natalie 🦆นาตาลีนาตาลีนาตาลี ณา<br>TW, 中文 (繁體)<br>By Natalie 🦆นาตาลีนาตาลีนาตาลี ณาธาณป <sub>ั</sub> น | 1m                 | Last handled party Select    | •                     |              | Via 💽 Natalie 🐉 นาตาลีนาตาลีนาตาลี ณก<br>TW, 中文 (繁體)<br>By Natalie 🍠 นาตาลีนาตาลีนาตาลี ณกลาญวัน                   | 1m                 |
| Natalie 2<br>Via 💶 Natalie 🎲 นาตาลีนาตาลีนาตาลี ณก                                                               | 04:10 PM<br>1m     |                              | Created Date & Time   | •            | Natalie 2<br>Via 🛯 🕼 Natalie 😏 นาตาลีนาตาลีนาดาลี ณก                                                               | 04:10 PM<br>1m     |
| דע, יד×, (ж≋)<br>By Natalie∯มาดาลีมาดาลีมาดาลี ណាតាល⊍يت<br>no reply@ov theeinney corr                            | 02.04.044          | Label                        |                       | _            | TW, 中文 (繁體)<br>By Natalie 🌛นาดาลีนาดาลี ณากกณะมัน                                                                  |                    |
| Via Twm800qaMail (Tony)<br>ssdfsdf (sdfsdfsdf@hk01b.cx-tb1.cinnox.com)<br>By Tony TTT                            | 03:04 PM<br>3d 20h | Matches any labels           | ▼ Select              | · 3          | no-reply@cx-tb.cinnox.com<br>Via Twm800qaMail (Tony)<br>ssdfsdf (sdfsdfsdf@hk01b.cx-tb1.cinnox.com)<br>By Tony TTT | 03:04 PM<br>3d 20h |
| Company Confidential                                                                                             |                    |                              |                       | Apply        |                                                                                                    |                    |

## 2-3 Overview - Sorting

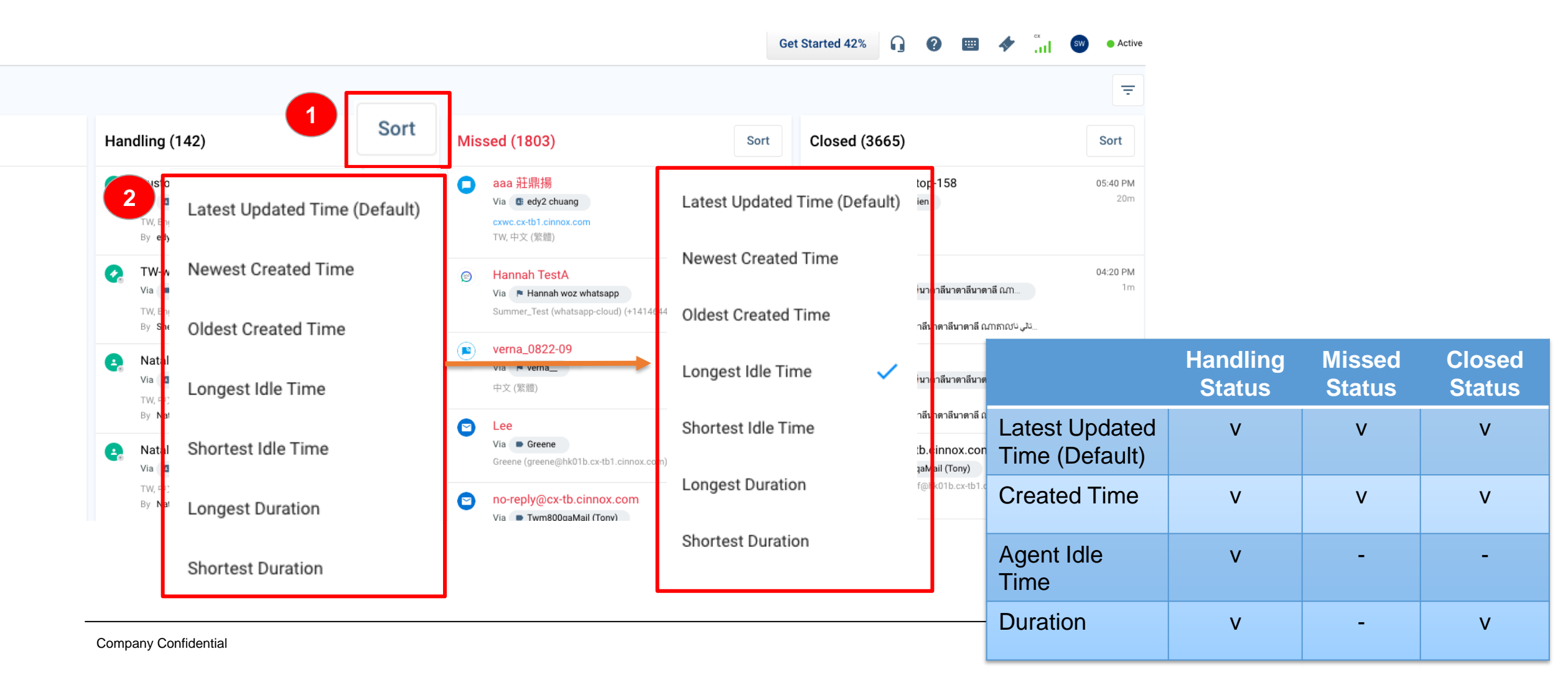

### **Other Improvements**

- Exported excel file: update all \* and empty columns to NA
- Remove Enquiry handled by information for Open and Missed status enquiry
- Hide Language/Location if no data is detected
- Update IP address icon
- Add more filter condition to Enquiry Overview Filter:

| Filter                         | Туре          |
|--------------------------------|---------------|
| Search by staff name           | Search Bar    |
| Last handled Group             | Dropdown List |
| Created Date & Time            | Dropdown List |
| Agent Idle Time                | Dropdown List |
| Current Activities – On a Call | Check Box     |
| Closed By                      | Dropdown List |
| Closed Date & Time             | Dropdown List |

Add more filter condition to Enquiry Report Filter:

| Filter              | Туре          |
|---------------------|---------------|
| Created Date & Time | Dropdown List |
| Closed Date & Time  | Dropdown List |
| Last Handled Group  | Dropdown List |
| Duration            | Dropdown List |
| Location            | Check Box     |
| Language            | Dropdown List |
|                     |               |

# CONTENTS 2nd Session

| 01                                                 | 02                                              | 03                                                           |  |  |
|----------------------------------------------------|-------------------------------------------------|--------------------------------------------------------------|--|--|
| V3.7.0<br>Release Summary                          | v3.7.0<br>External Contact Custom<br>Field      | V3.7.0<br>Workflow Automation<br>(Internal)                  |  |  |
| 04                                                 | 05                                              | 06                                                           |  |  |
| v3.7.0<br>Enquiry Overview<br>& Report Enhancement | v3.7.0<br>Email Channel & Other<br>Improvements | V3.7.0<br>Open API –<br>Management P2<br>(Destination & Tag) |  |  |
| 07                                                 | 08                                              | 09                                                           |  |  |
| v3.7.0<br>Zapier Integration                       | Demo                                            | Q & A                                                        |  |  |

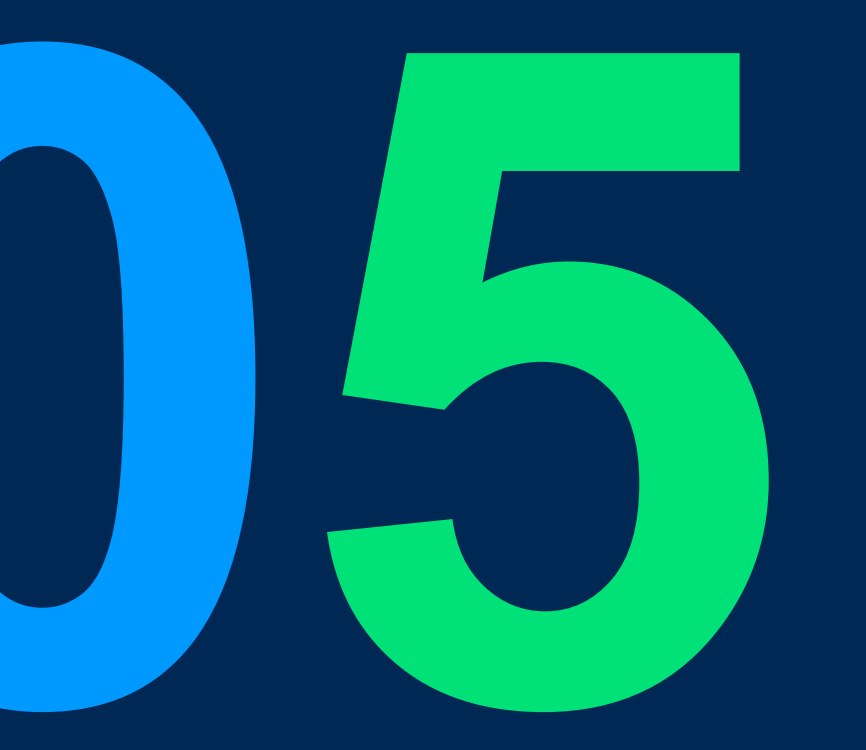

# Description

## Feature Introduction:

| Version | Title                                   | Definition                                                                                                    | Available Package                    |
|---------|-----------------------------------------|----------------------------------------------------------------------------------------------------|--------------------------------------|
| v3.7.0  | Email Signature                         | Allow the staff to set up a personal email signature for their emails.                                                                                                    | All plans                            |
| V3.7.0  | Automatic Bcc                           | <ol> <li>Allow the staff to set Bcc recipients for each Email channel, and<br/>automatically bcc emails to the recipients when staff send emails or<br/>reply to visitors' emails via the Email channel.</li> <li>Add the Bcc field in the email editor.</li> </ol> | All plans,<br>except Sanntsu Chat-ST |
| V3.7.0  | Email Editor UI Improvement             | Expand the input field of the email editor when the staff clicks the "Reply" button to write an email in the chatroom.                                                                                                    | All plans,<br>except Sanntsu Chat-ST |
| V3.7.1  | Automatic Reply Toggle<br>(Coming soon) | Allow the staff to enable/ disable auto-reply (welcome) email for each Email channel.                                                                                                    | All plans,<br>except Sanntsu Chat-ST |
| V3.7.1  | Send Email History<br>(Coming soon)     | Include the email history in staff's email responses to visitors, so cc & bcc recipients can also understand the context of the email enquiry.                                                                                                    | All plans,<br>except Sanntsu Chat-ST |

# Scope:

| Function                       | CINNOX Page                                         | Roles | Platform  |
|--------------------------------|-----------------------------------------------------|-------|-----------|
| 1. Email Signature             | My Account > Profile > Email Signature              | All   | Dashboard |
| 2. Automatic Bcc               | Channels > Email > Email Details > Automatic Bcc    | Admin | Dashboard |
| 3. Email Editor UI Improvement | Chatroom > Reply Email<br>Contact Email > New Email | All   | Dashboard |
| 4. Audit Log                   | Admin > Audit Log                                   | Admin | Dashboard |

#### **Email Channel Improvement** Email Subject Email Signature – Profile Settings Summer Chen Get Started 47% Product Manager | Product Development Department | M800 Limited **f** SummerAdmin Chen (Call) Role Administrator : SummerAdmin Chen (Chat) Ê Email summerchen@m800.com 🖂 : <u>Summer Email</u> Phone number **1** Manage Devices # 274 Extension number \* Call Settings Job title • Authentication Set time zone Hong Kong (UTC+08:00) English Email Signature Set email signature for your emails. Summer Chen я£ Product Manager | Product Development Department | M800 Limited SummerAdmin Chen (Call) th 💬 : SummerAdmin Chen (Chat) 3 🖂 : Summer Email Ξ \$ θ ٢ Ð В U ÷ Ξ Ξ $\underline{A} \bullet \underline{n} a$ Direct chat enquiry Download QR Code ß Preview Direct call enquiry Download QR Code D. Preview For Mainland China (web link ends with .cn) Cancel «

53

 $\times$ 

### **Email Signature – Editor Functions**

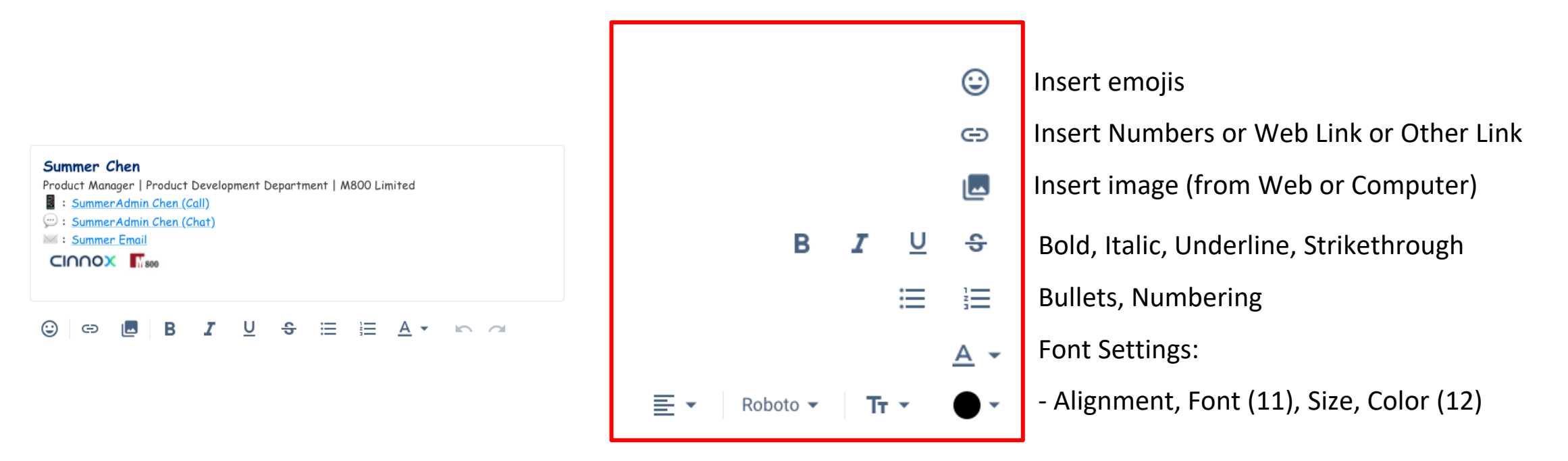

## Automatic Bcc – Email Channel Settings

| CIN        | nox                 |                     |                                                                                              | Get Started 47% 🔒 🕢 🔠 🛷 📊 🥴 🔸                                | Active      |  |
|------------|---------------------|---------------------|----------------------------------------------------------------------------------------------|--------------------------------------------------------------|-------------|--|
| <b>f</b>   | Channels            | < Email Details     |                                                                                              |                                                              |             |  |
| ê          | Directory           | Basic Information 🕕 | Channel Name                                                                                 | Twm800qaMail (Tony) Edit                                     |             |  |
| <b>E</b>   | Numbers             |                     |                                                                                              |                                                              |             |  |
| *          | Social              |                     | Mail Server Type                                                                             | Default (CINNOX mail)                                        |             |  |
| •          | Email               |                     |                                                                                              |                                                              |             |  |
|            | Third Party Channel |                     | Email Display Name                                                                           | ssdfsdf Edit                                                 |             |  |
| <b>4</b> 6 |                     |                     | Bound Email                                                                                  | twm800qa@gmail.com Edit                                      |             |  |
| d.         |                     |                     |                                                                                              |                                                              |             |  |
| Ä          |                     | Routing Settings    | Set how incoming enquiries from this channel will be distributed to the target Destinations. | <ul> <li>Search recipients by name or email addre</li> </ul> |             |  |
| \$         |                     | Sticky Pouting      | Rind a visitor to the staff who handled their angular                                        | <ul> <li>Add up to 10 bcc recipients</li> </ul>              |             |  |
| θ          |                     |                     | Ding a visitor to the start who manufed their enquiry.                                       | Add up to 10 bee recipients                                  |             |  |
|            |                     |                     |                                                                                              |                                                              |             |  |
|            |                     | Automatic Bcc       | Add email addresses as BCC recipients of emails sent from this email channel                 | 3 Recipients                                                 |             |  |
|            |                     |                     |                                                                                              |                                                              |             |  |
|            |                     |                     | Automatic Bcc<br>Recipient List*                                                             |                                                              | -           |  |
|            |                     |                     | Daley as308 🗴 SummerAgent1 Chen 😒 ytchen@gmail.com 😒                                         | 4                                                            | 8           |  |
|            | «                   |                     |                                                                                              |                                                              | Cancel Save |  |

## WEB

## **Bcc & Email Signature**

Automatically insert the bcc recipients & staff email signature when staff sends/ replies emails via email channels.

## New an email to engage visitor

| External Contacts                                      | New Email ×                                                                                                    |
|--------------------------------------------------------|----------------------------------------------------------------------------------------------------|
| Q     Search Contact Name       Contact Name     Email | To "TestFlight" 😣 Cc                                                                                                    |
| TestFlight no_reply@email.apple.com                    | BCC Daley as 308 S summerchen@m800.com S BCC SummerAgent1 Chen S                                                                                                    |
|                                                        | Sender Twm800qaMail (Tony)                                                                                                    |
|                                                        | Subject Product Catalog                                                                                                    |
|                                                        | The new product catalog is released, contact us to get detailed info.<br>Thanks.                                                                                       |
|                                                        | Summer Chen Product Manager   Product Development Department   M800 Limited<br>: Summer Admin Chen (Call)<br>: Summer Admin Chen (Chat)<br>: Summer Email<br>Signature |
|                                                        |                                                                                                    |
|                                                        | 0 😳 🖙 🖪 🛆 🗸 🕨 🗲 Send                                                                                                    |

## Reply to visitor's email in chatroom

| wia Twm80                                                              | 00qaMail (Tony)                                                                                                    |   | •   | D |
|------------------------------------------------------------------------|----------------------------------------------------------------------------------------------------|---|-----|---|
|                                                                        | Product Details Dear Support team, I am interested in your new product. Could you please send me the product catalog? Thank you. Sincerely YT Chen |   |     |   |
| Cc                                                                     | Product Details                                                                                                    |   |     | - |
| Bcc Da                                                                 | aley as308 🔕 summerchen@m800.com 😣 SummerAgent1 Chen 😣                                                                                             |   | Всс | ⊗ |
| Summer C<br>Product Mana<br>: Summer<br>: Summer<br>: Summer<br>CINNOX | summershen@m800.com  hen  Iger   Product Development Department   M800 Limited  Admin Chen (Call)  Admin Chen (Chat)  Signature  Tomail  Tomai     | ] |     |   |
|                                                                        |                                                                                                    |   |     |   |

## **Bcc & Email Signature**

Automatically insert the bcc recipients & staff email signature when staff sends/ replies emails via email channels.

### New an email to engage visitor

#### ■■ 無框行動 4G 上午 11:22 🖉 36% 📒 **.III** 無框行動 4G 上午11:22 Ø 36% CINNOX (via Firebase App Distr... < 🛛 🐼 **Contact Profile** Via Twm800gaMail (Tony) 📌 Unread Panel X Compose ... 2 .... To: CINNOX (via Firebase App Distributi.. CINNOX (v... CINNOXBot genera "TestFlight" oc npp Primary Lead (External) O INQ-0009ZL (Current) ▼ Bcc: Daley as308 summerchen@m800.com Note 0 SummerAgent1 Chen Bcc CINNOX 3.6.4.1417 (1417) for Android is rea... Personal Journey Activity Device ··· Show more Email Summer Chen **Enquiry missed** Product Manager | Product Development Department | M800 no\_reply@email.apple.com 06:25pm $\sim$ Limited Work : SummerAdmin Chen (Call) You joined. 💬 : SummerAdmin Chen (Chat 06:52pm 🖂 : Summer Email Other Information Signature 02/08/2022 **Birth Date** Θ Reply **Custom Field** B I ⊻ ♀ ≣ Ξ Ξ Body

## Reply to visitor's email in chatroom

Mobile

## Enlarge the Email Editor

Expand the input field of the email editor to bring a better UX.

### **New Email**

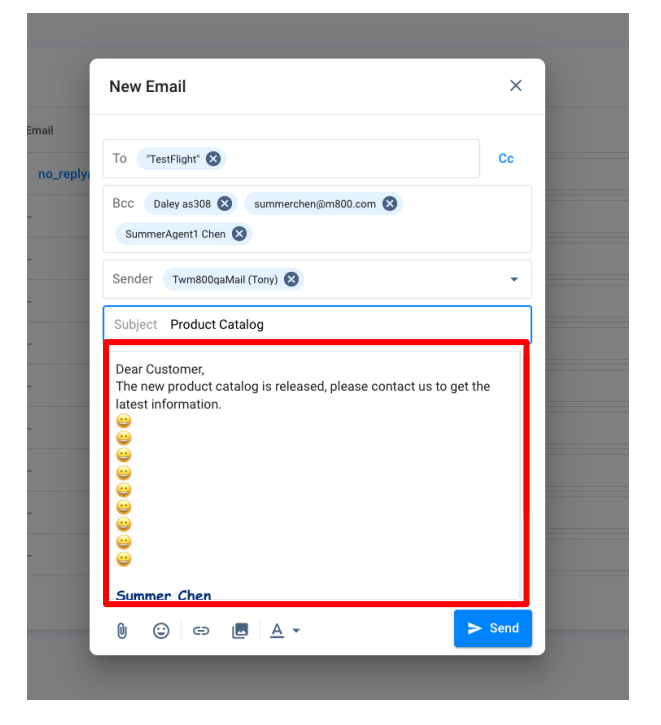

### Reply email in chatroom

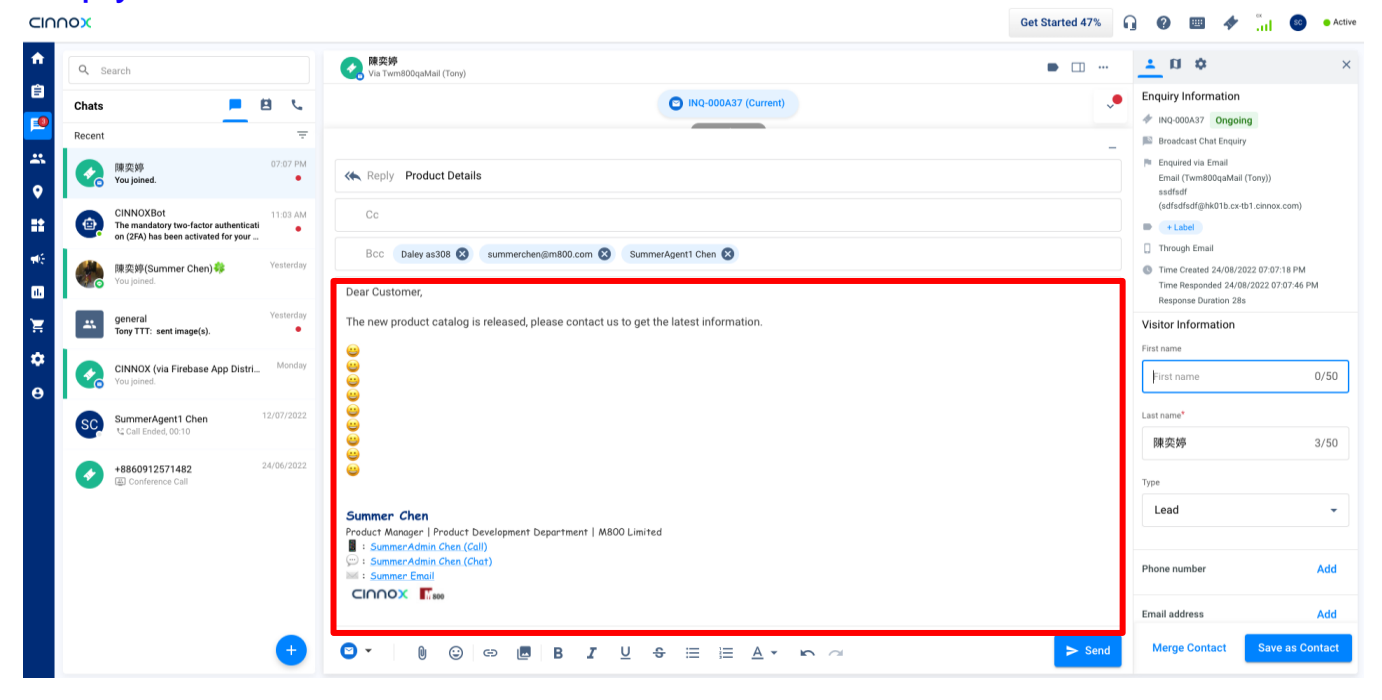

## **Other Details**

- The maximum size of Email Signature is 60 KB.
- The Email Signature can only be edited on Web.
- The maximum the recipients for Automatic Bcc is 10.
- The maximum number of recipients included in an email is 50, including Sender, To, Bcc and Cc.
- Only outbound emails sent by the agent through the email channel will automatically send a copy to the bcc recipients, and the To recipient & Cc recipients will not see the bcc recipients.

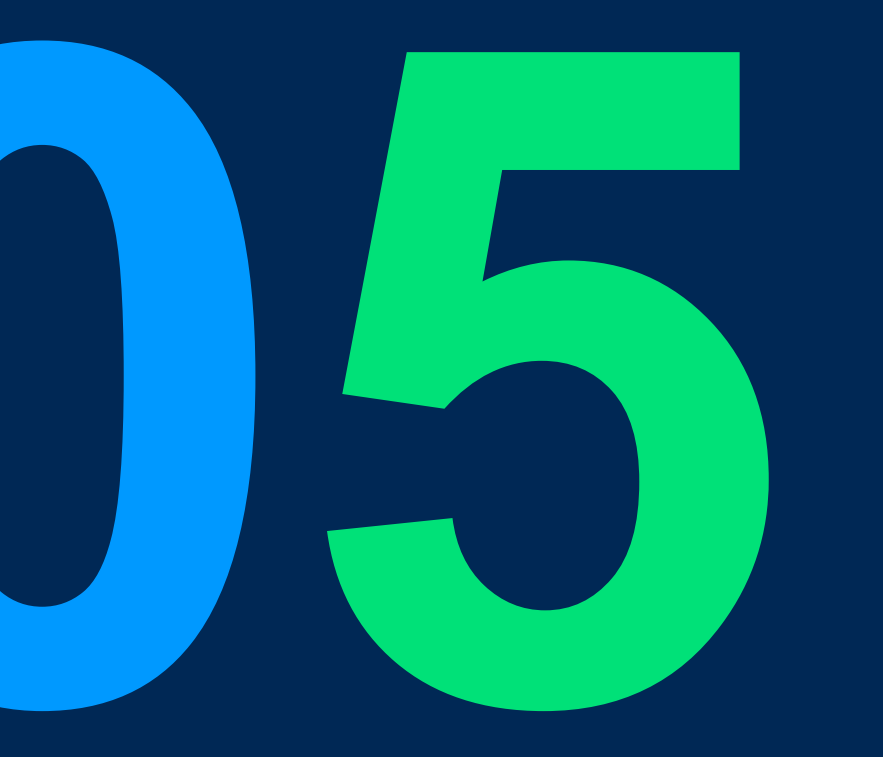

# **Other Improvements**

# Weblink – Dynamic Domain (.com and .cn)

#### .com Weblink

The Tag and Staff web links have .com by default, which is best for visitors, customers and others outside Mainland China.

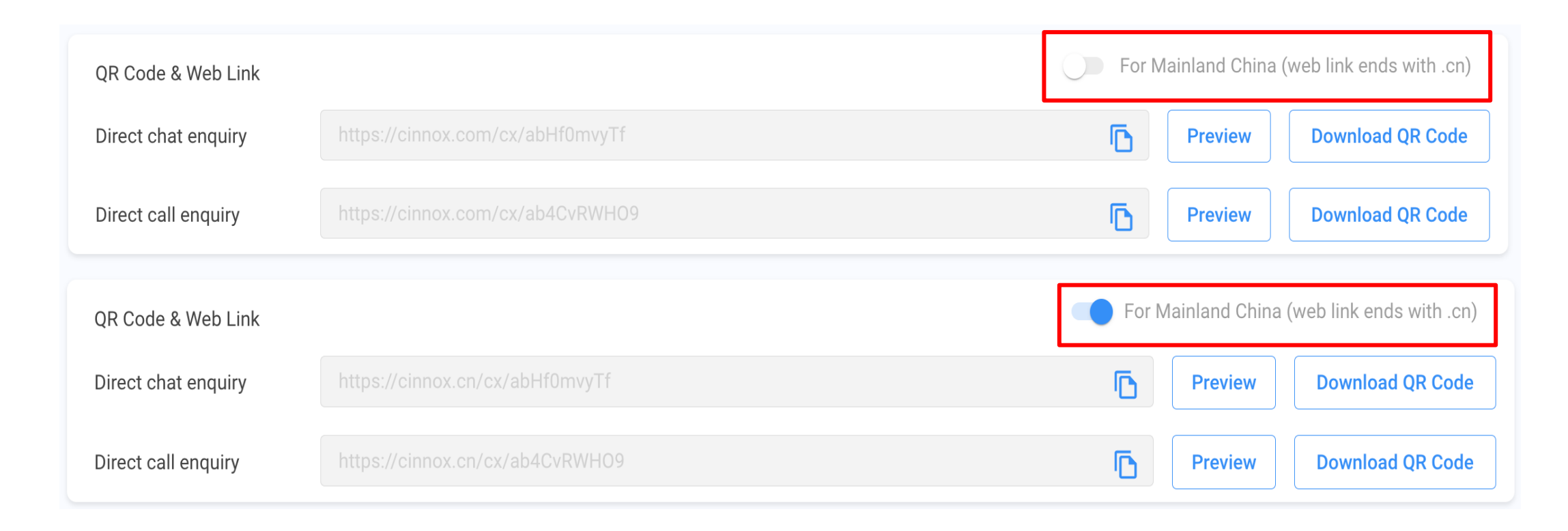

# Weblink – Dynamic Domain (.com and .cn)

### .cn Weblink

The Tag and Staff web links with .cn are best for visitors, customers and others inside Mainland China.

• Toggle ON the button for the For Mainland China (web link ends with .cn) to change the weblink domain with .cn.

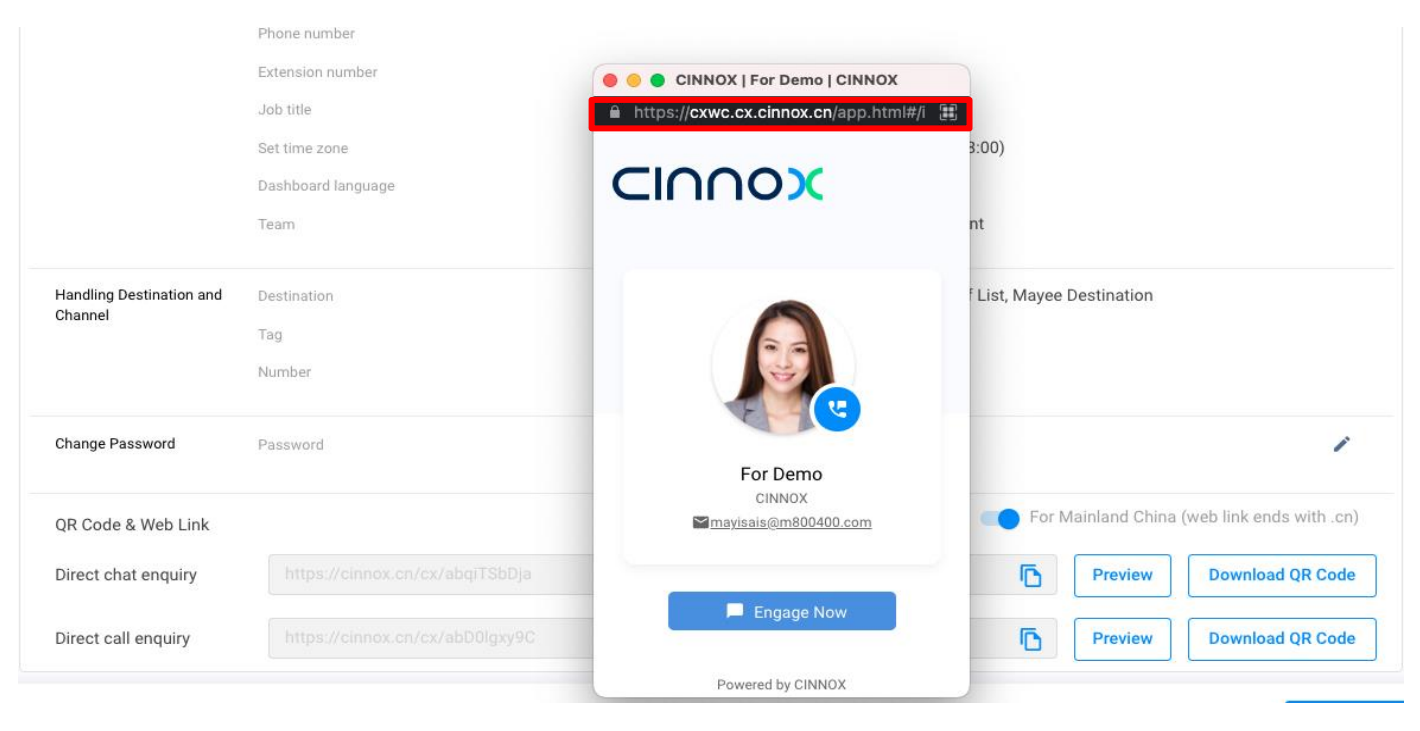

### **Reference:**

https://docs.cinnox.com/docs/creating-a-tag#qr-code--web-link-com--cn https://docs.cinnox.com/docs/staff-profile#qr-code--web-link-com-and-cn

# **CINNOX Widget – Position & Visibility**

Our CINNOX widget can now be repositioned to the website's bottom-left side. And even hide its visibility.

We added attributes in our CINNOX widget API framework using JavaScript (JS) functions for our customers to add after the CINNOX widget has been installed.

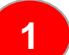

#### **CINNOX Javascript Functions**

| Functions                              | Description                                                                  | Supported<br>Value                        |
|----------------------------------------|------------------------------------------------------------------------------|-------------------------------------------|
| cinnox.widget.setWidgetPosition(value) | To set the position of the installed widget displayed on the current page.   | String<br>- bottom-left<br>- bottom-right |
| cinnox.widget.setWidgetDisplay(value)  | To set the visibility of the installed widget displayed on the current page. | Boolean<br>- true<br>- false              |

### **Reference:**

https://docs.cinnox.com/docs/embedding-web-widget

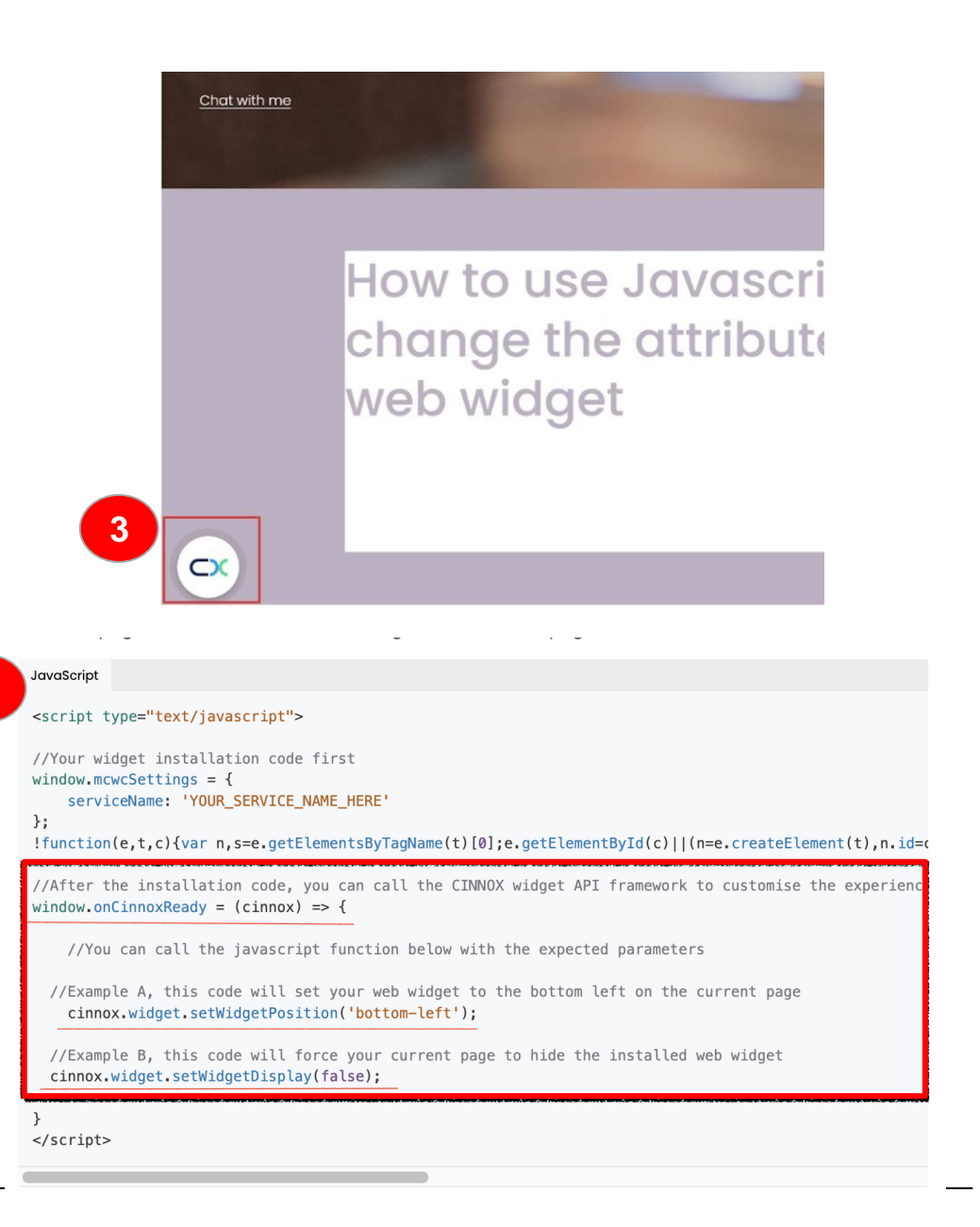

2

**Company Confidential** 

# **View SMS Content in the SMS Report**

When sending an SMS, a pop-up notification will be displayed to notify the user that the SMS content will be visible to teammates after sending.

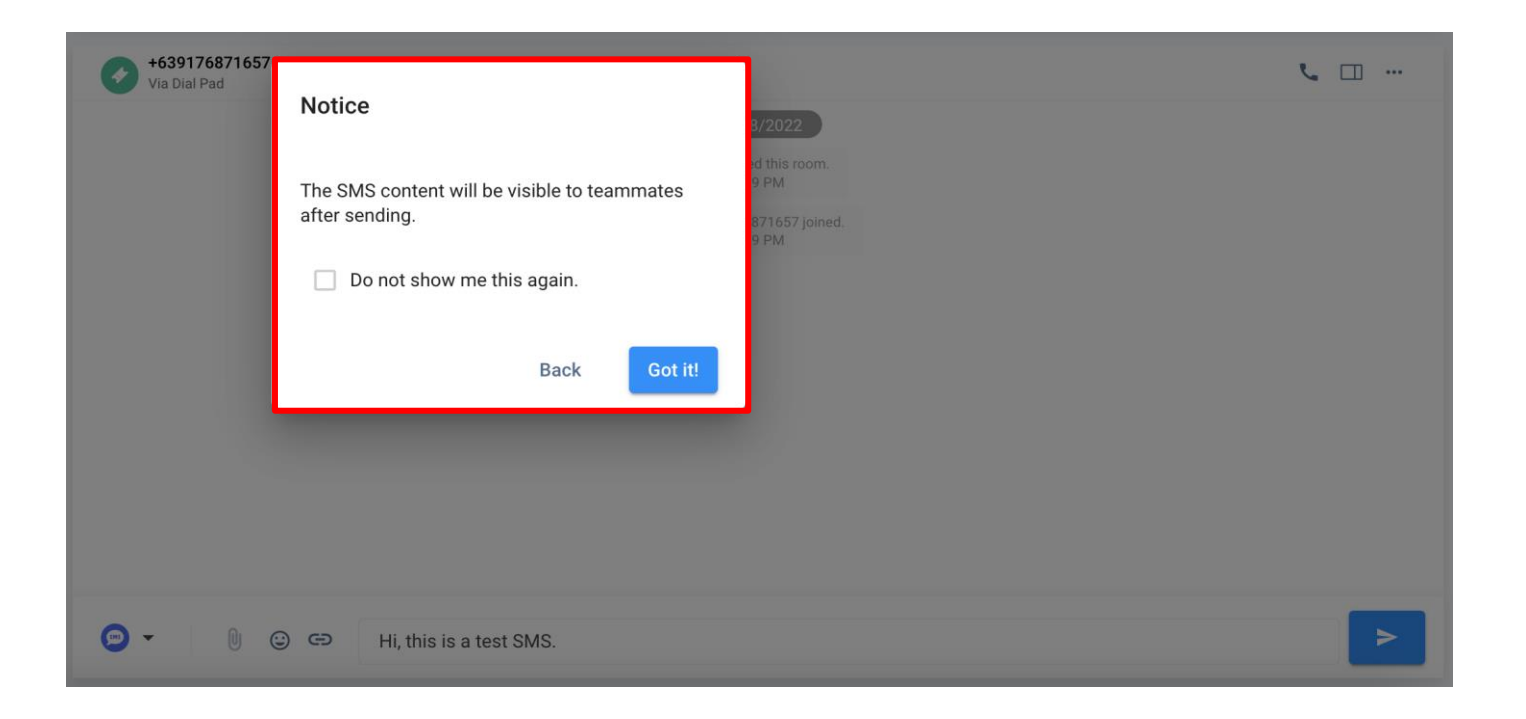

# **View SMS Content in the SMS Report**

The SMS sent to the recipient can be viewed in the SMS report. Note that the Verification (OTP) SMS are not included

Navigate to the **CINNOX Dashboard > Reports > SMS Report > Report Details** then click **Details**.

| SMS Report                 |                                  |                    |                           |   |           |                     |           |
|----------------------------|----------------------------------|--------------------|---------------------------|---|-----------|---------------------|-----------|
| Overview Report Details    |                                  |                    |                           |   |           |                     |           |
| *                          |                                  |                    |                           |   |           |                     | Ē         |
| SMS Sender ID              | Source                           | Sent By            | Destination & Country     |   | Status    | Send Date & Time    |           |
| Hong Kong<br>+852800931198 | Preview                          |                    |                           | × | Submitted | 09/08/2022 15:59:47 |           |
| Hong Kong<br>+852800931198 | SMS Sender ID                    | +85253985553       | Hong Kong                 |   | Submitted | 09/08/2022 15:54:05 |           |
| Hong Kong<br>+852800931198 | Sent By                          | Jacob Huber        |                           |   | Submitted | 09/08/2022 15:18:51 |           |
| Hong Kong<br>+85253985553  | Destination & Country<br>Content | +85269915488<br>hi | Hong Kong                 | - | Submitted | 23/06/2022 17:59:36 | - Details |
| Hong Kong<br>+85253985553  |                                  |                    |                           |   | Submitted | 23/06/2022 17:59:01 | Details   |
| Hong Kong<br>+852800931198 | Verification                     | Lucy D. Lui        | Hong Kong<br>+85260578655 |   | Submitted | 08/02/2022 10:34:46 |           |

### **Reference:**

https://docs.cinnox.com/docs/smsreport#detail-report

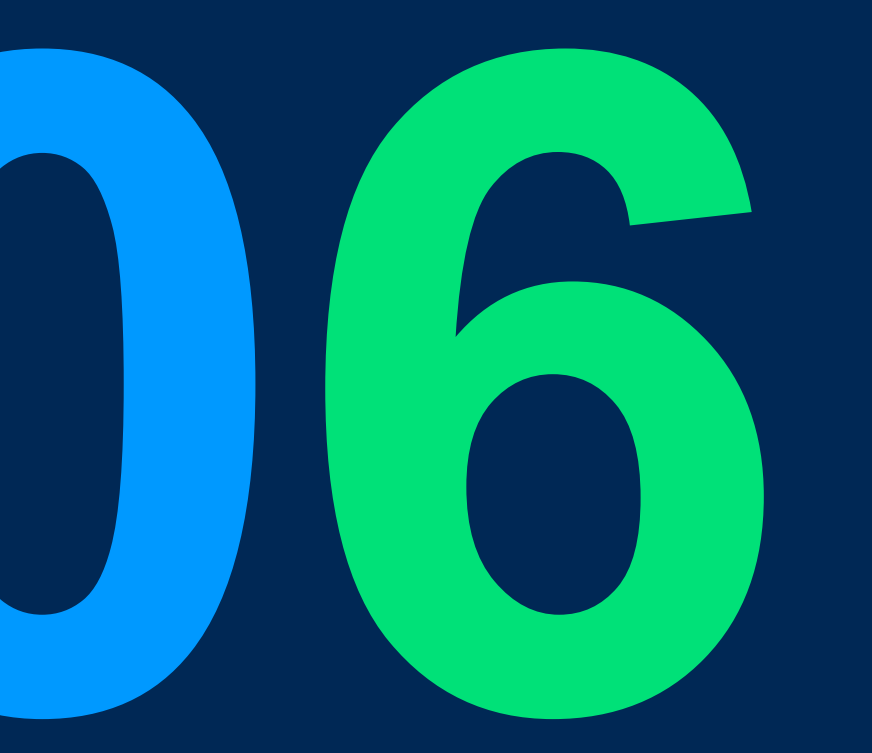

# Open API – Management P2 (Destination & Tag)

# **Open API – Management module P2 – Destination & Tag**

## Introduction

Allow enterprise to manage (Create/Retrieve/Edit/Delete) the Destination or Tag data records from their platform to CXDB to automate some workflow.

### Possible use case:

- Allow 3rd party to synchronise & managing the Tag and Destination in CX without accessing CXDB to integrate with their operation flow

E.g. Users can create the Tag through CX Open API and retrieve the direct chat enquiry link / the direct call enquiry link and share it with their customer or attach it in their 3rd party platform.

**Reference:** 

Doc - <u>https://docs.cinnox.com/docs/open-api</u> Spec - <u>https://docs.cinnox.com/reference/management</u>

**Company Confidential** 

# **Open API – Management module P2 – Destination & Tag**

### Scope - Destination:

| Function                       | Description                                                       | Remark |
|--------------------------------|-------------------------------------------------------------------|--------|
| 1. Get support language        | This endpoint allows you to query the list of supported language  |        |
| 2. Get support location        | This endpoint allows you to query the list of supported location  |        |
| 3. Get destination detail list | This endpoint allows you to query the list of destination details |        |
| 4. Create destination          | This endpoint allows you to create destination                    |        |
| 5. Update destination          | This endpoint allows you to update/edit destination               |        |
| 6. Delete Destination          | This endpoint allows you to delete destination                    |        |

### Scope - Tag:

| Function               | Description                                               | Remark |  |
|------------------------|-----------------------------------------------------------|--------|--|
| 1. Get tag detail list | This endpoint allows you to query the list of tag details |        |  |
| 2. Create tag          | This endpoint allows you to create tag                    |        |  |
| 3. Update tag          | This endpoint allows you to update/edit tag               |        |  |
| 4. Delete tag          | This endpoint allows you to delete tag                    |        |  |

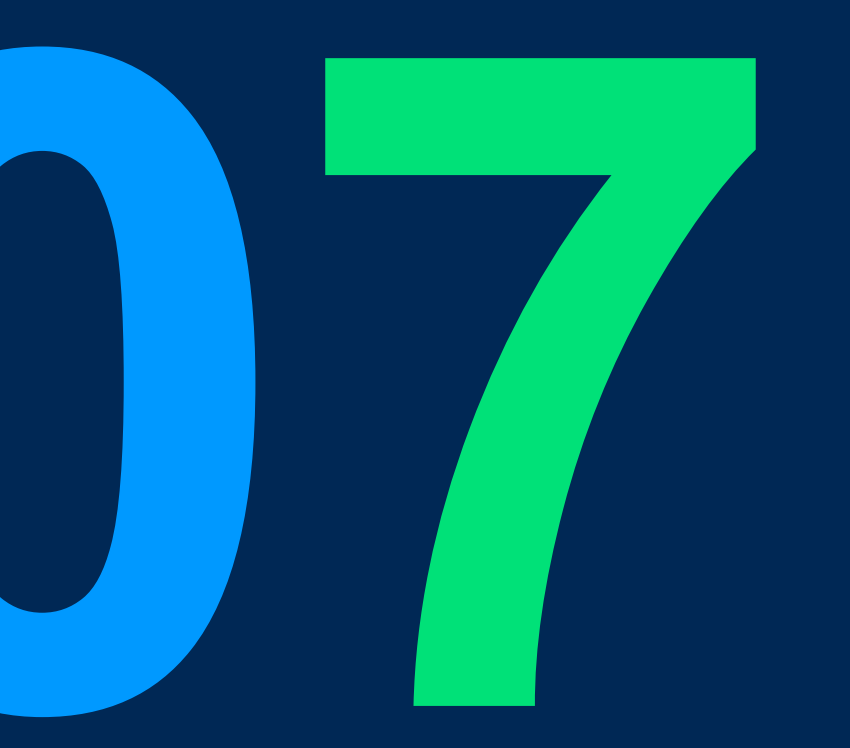

# **Zapier Integration**

69

## **CINNOX x Zapier Introduction**

### Introduction

At CINNOX we would like to reduce the development time we spend on actual integration work & look for an easy, powerful & cost-effective automation solution.

Hence, by looking at automation software/platforms, we could create a CINNOX app within their platform that maximises the use of their triggers & actions to automate current CX repetitive tasks & workflows, integrating them into other platform workflows, thus reducing the need for long periods of development time for actual integration

Available package: Business, Enterprise, Omnichannel Contact Centre and The Ultimate CX Hub

Ref: https://zapier.com/

Doc: https://docs.cinnox.com/docs/zapier

## Possible use cases:

- 1. Send new incoming enquiry alert message to 3<sup>rd</sup> party channel
- 2. Insert the missed enquiry details into a spreadsheet so that customer support team can follow up the enquiry with a scheduled time (e.g. by the end of the week)

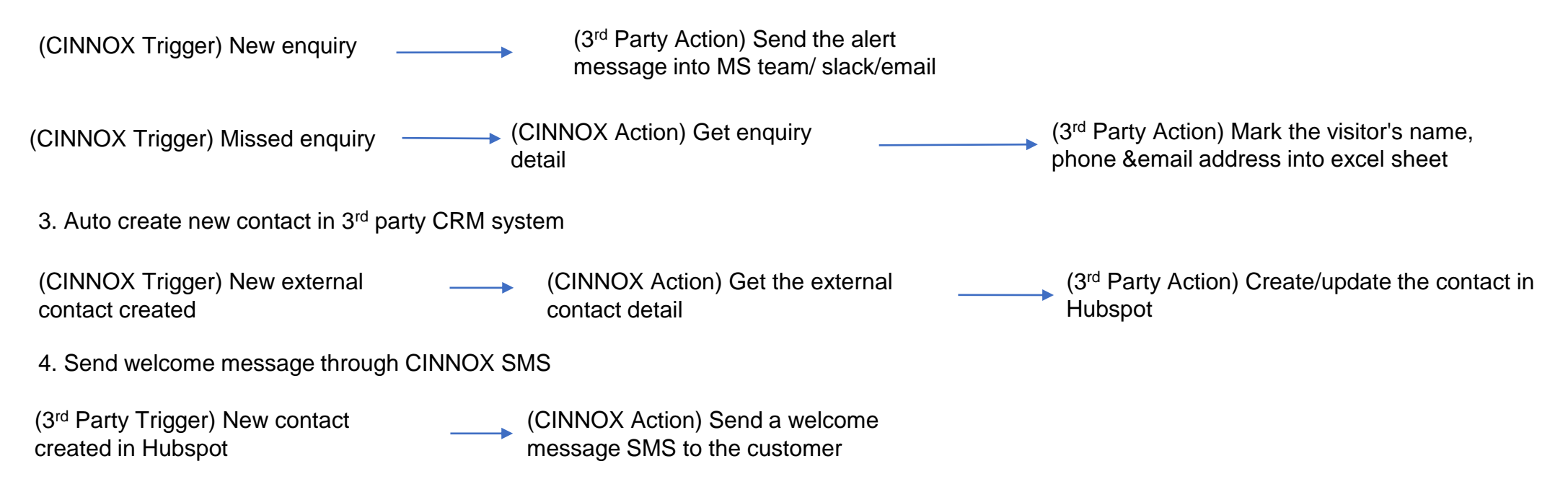

## Possible use cases x Monday.com:

### V3.7.0 Scope supported:

- 1. Create a new item on Monday.com for the new enquiry with enquiry id for follow up purposes
- 2. Update Monday.com item status when the CINNOX enquiry status changed
- 3. Create a new contact in Monday.com when new external contact is created in CINNOX

| (CINNOX Trigger) New incoming                             | <br>(CINNOX Action) Get enquiry - detail (Optional)                 |              | (Monday.cor<br>item | m Action) Create new                                        |
|-----------------------------------------------------------|---------------------------------------------------------------------|--------------|---------------------|-------------------------------------------------------------|
| (CINNOX Trigger) Enquiry status<br>changes (e.g handling) | <br>(Monday.com Action) U column value                              | Jpdate item  |                     |                                                             |
| (CINNOX Trigger) New external contact created             | <br><ul> <li>(CINNOX Action) Get the extended<br/>detail</li> </ul> | ernal contac | t>                  | (Monday.com Action) Create/update the contact in Monday.com |

#### Out of V3.7.0 Scope – Improvement on Zapier phase 2:

- 1. Send a notification message to a specific CINNOX staff/group space when the item status changed to critical
- 2. Send a notification message to a specific CINNOX staff/group space when a new item is created in a specific board
- 3. Create a new item when there is a new enquiry together with the enquiry deep link, to allow user to visit CXDB for follow up purposes.
- 4. Create a new item when a new label created / edited in CXDB

| (Monday.com Trigger)Specific<br>Column Value Changed in Board    | <ul> <li>(CINNOX Action) Send a message to a specific</li> <li>CINNOX staff/group space</li> </ul> |                                     |
|------------------------------------------------------------------|----------------------------------------------------------------------------------------------------|-------------------------------------|
| (Monday.com Trigger) New Item in Board                           | (CINNOX Action) Send a message to a specific<br>CINNOX staff/group space                           |                                     |
| (CINNOX Trigger) Enquiry status changes (e.g<br>nandling/missed) | <ul> <li>(CINNOX Action) Get enquiry<br/>detail (With enquiry deep link)</li> </ul>                | (Monday.com Action) Create new item |
| (CINNOX Trigger) New Label created/edited                        | (Monday.com Action) Create new item /                                                              | Update the item value               |

# CINNOX x Zapier phase 1 scope

## Scope: Triagers

| Function                        | Description                                                           |
|---------------------------------|-----------------------------------------------------------------------|
| 1. New external contact created | Trigger the contact event when the external contact is created        |
| 2. External contact edited      | Trigger the contact event when the external contact is edited         |
| 3. External contact deleted     | Trigger the contact event when the external contact is deleted        |
| 4. External contact merged      | Trigger the contact event when the external contact is merged         |
| 5. New incoming enquiry         | Trigger the enquiry event when CX received a new incoming enquiry     |
| 6. Enquiry handling by agent    | Trigger the enquiry event when the enquiry status changes to Handling |
| 7. Missed enquiry               | Trigger the enquiry event when the enquiry status changes to Missed   |
| 8. Enquiry closed               | Trigger the enquiry event when the enquiry status changes to Closed   |

## **Scope: Actions**

| Function                       | Description                                    |
|--------------------------------|------------------------------------------------|
| 1. Get enquiry detail          | Allow you to query the enquiry detail          |
| 2. Get External contact detail | Allow you to query the external contact detail |
| 3. Get Number list             | Allow you to query available number list       |
| 4. Send SMS                    | Allow you to send SMS                          |

## **CXDB** Configuration

## CXDB > Administration > Service Integration > Third Party Integration > Zapier

- 1. Add Zapier account
- 2. Input the Zapier account name and click confirm
- 3. Once the account created successfully, the Zapier account credentials will be shown

| CIN      | nox                     |                                                                                                    | Get Started 5% 😱 😧 📟 🛷 📶 📼 🛛 Activ                                                                                                    |                            |                                                                                                    |         |
|----------|-------------------------|----------------------------------------------------------------------------------------------------|----------------------------------------------------------------------------------------------------|----------------------------|----------------------------------------------------------------------------------------------------|---------|
| <b>f</b> | Administration          |                                                                                                    |                                                                                                    |                            |                                                                                                    |         |
| Ê        | Widget A                |                                                                                                    | < Zapier Account List                                                                                                    | / Parry tast               |                                                                                                    |         |
| E        | Appearance              | Service Integration                                                                                                    |                                                                                                    | V Barry_test               |                                                                                                    |         |
| **       | Visitor Forms           | Increase your teams' efficiency, productivi<br>integrating your applications to CINNOX. M<br>interactions on a single platform. | *                                                                                                    |                            |                                                                                                    |         |
| •        | Installation            |                                                                                                    | zapier                                                                                                    | Zapier Account             | Barry_test                                                                                           | Edit    |
| **       | Recording & Transcript  |                                                                                                    | Create a Zanier Account to generate the Ann ID and Ann Token to connect and authenticate between your                                                                                     |                            |                                                                                                    |         |
| 405      | Storage                 |                                                                                                    | Zapier and CINNOX service account. Learn more in our Dashboard Guide                                                                                                    |                            |                                                                                                    |         |
| 16       | Organisation 🗸 🗸        | Salesforce                                                                                                    | Add Zapier Account                                                                                                    | Zapier Account Creder      | ntials                                                                                               |         |
| Ħ        | Security 🗸              |                                                                                                    |                                                                                                    | Create a Zapier Account    | nt to generate the App ID and App Token to connect and authenticate between your Zapier and          |         |
| *        | Channel Source          | Zapier                                                                                                    | >                                                                                                    | CINNOX Service accou       | nit. Learn more in our Dashboard Guide                                                               |         |
| θ        | Service Integration     |                                                                                                    |                                                                                                    | Complete the authentio     | cation in Zapier by the following steps.                                                             |         |
|          | Third Party Integration |                                                                                                    | < Zapier Account List                                                                                                    | 2. Search for "CINNOX"     | " apps and click "Connect App".                                                                      |         |
|          | ΑΡΙ                     |                                                                                                    | •                                                                                                    | 3. Fill in the form with t | the Credentials — App ID, App Token and Base URL and click "Yes, Continue" to complete the authentic | cation. |
|          |                         |                                                                                                    | Setup Zapier Account                                                                                                    | App ID                     | 0023dee6-611d-4c43-965d-d6660940b519                                                                 |         |
|          |                         |                                                                                                    | Create a Zapier Account to generate the App ID and App Token to connect and authenticate between your Zapier and CINNOX service account. Learn more in our Dashboard Guide Zapier Account | App Token                  | mct.1.91086.53164.eyJzYWx-IjoiQ-FFREd4YWtGMCIsInNicnZpY1VJF                                          | enerate |
|          |                         |                                                                                                    | Zapier Account Name 0/50                                                                                                    | Base URL                   | https://hktb-wk.cx-tb1.cinnox.com                                                                    |         |
|          |                         |                                                                                                    | Cancel Confirm                                                                                                    |                            |                                                                                                    |         |

## Zapier Configuration – Connect with CX

## Zapier > My Apps

- 1. Add connection
- 2. Search for CINNOX app
- 3. Select the CX app and fill in the login credentials
- 4. Click yes to continue and system will run the verification

| × <b>_zapie</b> r                                |                                         |               |                                |                                 |                                                        |
|--------------------------------------------------|-----------------------------------------|---------------|--------------------------------|---------------------------------|--------------------------------------------------------|
| + Create Zap                                     | Apps<br>All apps<br>Custom integrations | Google Sheets | , Search apps<br>1<br>Connecti | + Add connection<br>→ 0<br>Zaps | Allow Zapier to access your<br>CINNOX (1.0.0) Account? |
|                                                  | Add a new ap                            | connection    |                                | ×                               | App Token (required)                                   |
| <ul> <li>Zap History</li> <li>Explore</li> </ul> | Add a new app co                        | nnection      |                                | 8                               | App ID (required)                                      |
| ③ Get Help                                       | CX CINNOX                               |               |                                |                                 | Base URL (required)                                    |
| E Erco Dian                                      |                                         |               |                                |                                 |                                                        |

Cancel

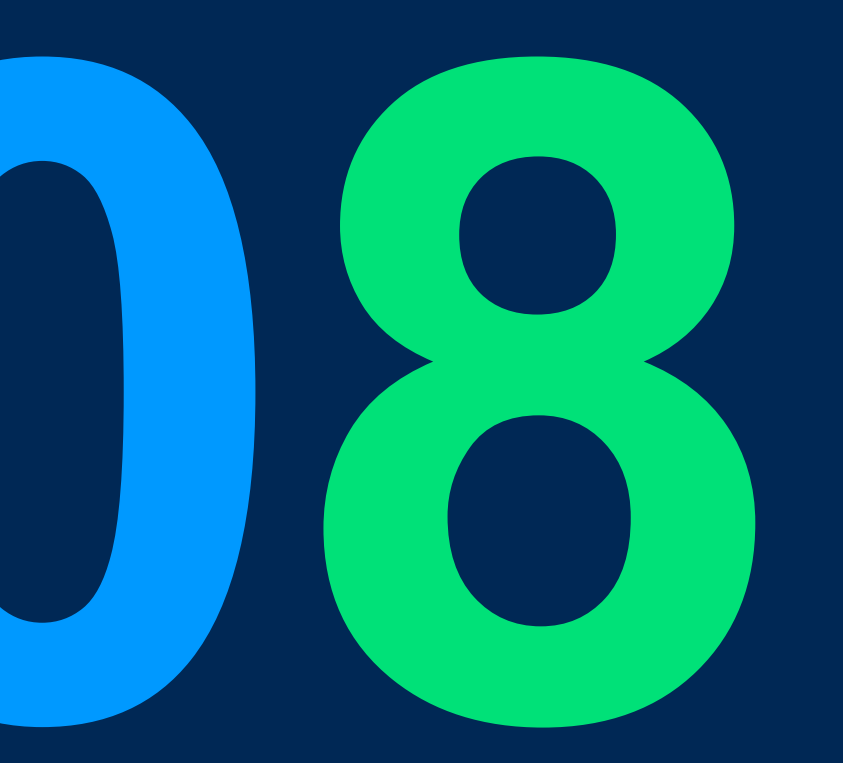

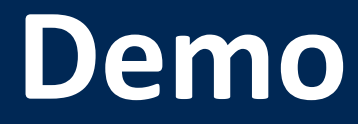

# 

# **THANK YOU**

+852 2472 0800

+852 2472 0800

productmanagement@cinnox.com

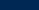